# New ONE QUOTE

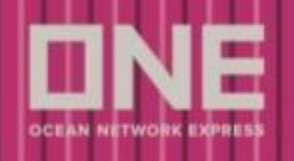

### Contents:

| New ONE QUOTE                                                       | 2  |
|---------------------------------------------------------------------|----|
| New ONE QUOIE へのアクセス方法                                              | 2  |
| New ONE QUOTE 機能・手順                                                 | 3  |
| GetQuote: Progress Bar                                              | 4  |
| GetQuote: Search Quote                                              | 5  |
| 積み揚げ地を選択                                                            | 6  |
| 北米向け Customer Status Declaration                                    | 7  |
| 参照 : Letter of Authority / eSignature 登録手順                          | 10 |
| コンテナタイプ、サイズ、本数を選択                                                   | 19 |
| 貨物品名                                                                | 20 |
| 本船スケジュールの選択                                                         | 21 |
| Recent Search                                                       | 22 |
| GetQuote: GetQuote Step(見積もり結果)                                     | 23 |
| フィルターの掛け方                                                           | 24 |
| 本船スケジュールと運賃の詳細                                                      | 25 |
| Save Quote                                                          | 26 |
| GetQuote: Quote Accepted                                            | 27 |
| Premium Cargo Service について(付加サービス)                                  | 28 |
| 揚げ地での特殊フリータイム (Detention)の付保 (付加サービス)                               | 29 |
| GetQuote: Contract Draft                                            | 30 |
| 本船・スケジュール・コンテナ情報                                                    | 30 |
| コントラクト情報                                                            | 31 |
| 見積もりの運賃情報                                                           | 32 |
| Terms & Conditions & Remarks                                        | 33 |
| Shipper Certification and Submit Booking                            | 34 |
| GetQuote: Booking 情報の入力と Submit                                     | 35 |
| Submit the booking                                                  | 38 |
| Booking Success Page                                                | 40 |
| GetQuote: タイムアウトについて                                                | 41 |
| Saved Quotes                                                        | 43 |
| Port Pair List                                                      | 45 |
| My Contract                                                         | 46 |
|                                                                     |    |
| Snipment Uverview<br>Cancel Booking / Edit Booking / Booking Status | 47 |
| ONE へのコンタクト                                                         | 49 |

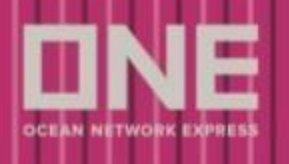

# New ONE QUOTE

New ONE QUOTE により、見積もり取得からブッキングまで、シームレスに完了する事が可能です。

New ONE QUOTE をご利用前に、必ず Terms & Conditions をご一読下さい。

## New ONE QUOTE アクセス方法

弊社 e-Commerce 上の左側のメニューより、 PRICES > ONE QUOTE > Launch ONE QUOTE とお進み下さい。

| DNE            |        |                                                                                               |              |                                               |                                                                                         | ONE Solutions Sup                                                    | port   🙀 Englist | n ~ |
|----------------|--------|-----------------------------------------------------------------------------------------------|--------------|-----------------------------------------------|-----------------------------------------------------------------------------------------|----------------------------------------------------------------------|------------------|-----|
| Q Search       | ÷      | ONE QUOTE<br>Get instant quote anytime, anywhere                                              |              |                                               |                                                                                         |                                                                      | + New Que        | ote |
| HOME           |        | GetQuote                                                                                      |              |                                               |                                                                                         |                                                                      |                  |     |
| SCHEDULE       | •      | Search Quote                                                                                  | GetQu        | ote Quote                                     | Accepted                                                                                | Contract Draft                                                       | Submit Booking   |     |
| S PRICES       | •      |                                                                                               |              |                                               |                                                                                         |                                                                      |                  |     |
| ONE QUOTE      | >      | Launch ONE QUOTE                                                                              |              |                                               |                                                                                         |                                                                      |                  |     |
| Rate & Tariff  | ><br>• | Overview<br>FAQ<br>User Guide<br>Terms and Conditions<br>Register for ONE QUOTE (To/From USA) | YSIA (MYPKG) | Destination<br>ROTTERDAM, NETHERLANDS (NLRTM) | Origin<br>PORT KLANG, MALAYSIA (MYPKG)<br>Container<br>1 x DRY 20, 1 x DRY 40<br>Select | Destination<br>LONDON GATEWAY PORT, ESSEX,<br>UNITED KINGDOM (GBLGP) | >                |     |
| ANAGE SHIPMENT | ٠      | FMC Requirement                                                                               |              | • • •                                         |                                                                                         |                                                                      |                  |     |
| FINANCE        | ,      | Letter of Authorization<br>e-Signatures<br>Premium Service Fee Matrix<br>Port Pair List       |              |                                               | Destination                                                                             |                                                                      |                  |     |
|                |        | Free Time Special Promotion                                                                   |              | Q                                             | Search Location                                                                         |                                                                      | Q                |     |
|                |        | Sold Out Vessels & Voyages  Equipment Type Select an Equipment Type 3, COMMODITY              | ie.          | ~                                             | Ouantity<br>- 1 +                                                                       |                                                                      |                  |     |
|                |        |                                                                                               |              |                                               |                                                                                         |                                                                      |                  | Q   |

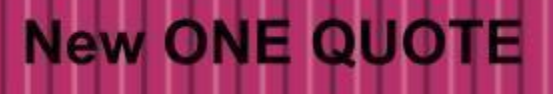

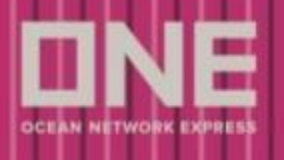

# New ONE QUOTE 機能・手順

New ONE QUOTE の主な機能と手順は以下の通りとなります。

#### 1. GetQuote:

- 積み揚げ地、コンテナタイプとサイズ、貨物品名、本船スケジュールより、取得可能な見積もりを取得
- フィルターを使用し、希望にあった見積もりを選択
- プレミアムサービスの選択
- Contract の内容確認
- Submit Booking
- **2.** Port Pair List: 航路、POR/DEL(港・国名)で過去の見積もりの検索、再 見積もり取得可

3. Saved Quotes:

- GetQuote にて取得した見積もり情報の管理
- 見積もり名、POR, DEL で過去の見積もりの検索、再見積もり取得 可
- 4. My Contract: Shipment Overview 画面にてブッキングの管理

| DNE                                                                                                | ONE Solutions Support   😥 Engli                                                              | sh v   |
|----------------------------------------------------------------------------------------------------|----------------------------------------------------------------------------------------------|--------|
| C Search (E                                                                                        | ONE QUOTE<br>ter priser quote any (n 2 <sup>a</sup> ) where (3) (4)                          | iide ~ |
| SCHEDULE -<br>Search Schedule ><br>My schedule 0                                                   | GetQuote     Port Pair List     Saved Quotes     My Contract                                 |        |
| PRICES     Rate & Tariff     ONE QUOTE                                                             | Search Quote GetQuote GutQuote Quote Accepted Contract Draft Submit Book                     |        |
| BOOKING Pre-Check ><br>Booking ><br>AES/CERS input >                                               | Origin     Orestination       Search City, Country/Region     Q                              |        |
| VGM ><br>DOCUMENT •<br>Shipping Instruction ><br>BL Processing ><br>House BL Check                 | 2. CONTAINER<br>Equipment Type Ouantity<br>Select an Equipment Type V - 1 +<br>Add container |        |
| MANAGE SHIPMENT     Shipment Overview     Track and Trace     o     e-Subcription     Report     s | S. COMMODITY     O                                                                           |        |
| Inbound Service ><br>Finance >                                                                     | 4. DATE Vessel Available Date Please select vessel departure date at origin                  |        |
|                                                                                                    | Clear GetOuote                                                                               |        |

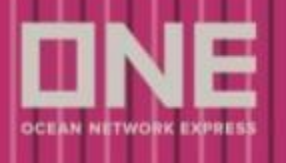

# GetQuote: Progress Bar

Progress Bar は以下のステップで構成され、GetQuote は New ONE QUOTE の基本となる機能です。

• Search Quote - GetQuote - Quote Accepted - Contract Draft - Submit Booking

Progress Bar は、以下4つのステータスが表示されます。

- 1. 完了済み:青色で表示され、緑色のチェックが付きます。
- 2. 現在表示中のページ:マゼンタ色で表示され、下線が表示されます。
- 3. 未完了: グレーで表示され、画面自体にアクセス済みなるも、未完了のページを意 味しています。
- 4. 以降のステップ: 薄いグレーで表示され、これらを全て完了する必要がありま す。

| ONE QU<br>Get instant quot | OTE<br>te anytime, anywhere |              |                | + New Quot     | e ⑦ User Guide ~ |
|----------------------------|-----------------------------|--------------|----------------|----------------|------------------|
| GetQuote                   | Port Pair List              | Saved Quotes | Contract List  |                |                  |
| 1                          |                             | 2 🗈          | (3) <u>P</u> ( | 4) 🕆           | 0                |
| Search Qu                  | uote                        | GetQuote     | Quote Accepted | Contract Draft | Submit Booking   |

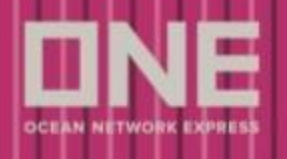

## Get Quote: Search Quote

見積もり取得に必要な情報を入力します。:

- 1. Route Information: 積み揚げ地を入力します。
  - 地名(例:TOKYO)、及びLocation Code (JPTYO)、双方で検索可能です。
- 2. Container: コンテナサイズ、タイプ、本数を入力します。
  - o 複数のコンテナサイズ、タイプを入力可能です。
  - 認って入力してしまった場合でも削除可能です。
- 3. Commodity: 「FAK, CONSOLIDATED or MIXED LOADS OF ITEMS」で固定です。(変更不可)
- 4. Date: 本船スケジュールを選択します。
  - カレンダー上より選択可能。
    - 運賃が表示されている日付は、マウスを持っていく事で「View Quote」が表示され、次のステップの GetQuote 画面へ直接遷移可能です。
- 5. Clear: 入力済みの情報を全て削除する際にご使用下さい。
- 6. GetQuote: 見積もり取得画面である GetQuote 画面へ遷移します。
  - 見積もり取得に必要な全ての情報が入力済みの場合に限り、クリック可能 となります。

| 1. ROUTE INFORMATION                          |        |                 |            |               |
|-----------------------------------------------|--------|-----------------|------------|---------------|
|                                               |        | O Destination   |            |               |
| Search Location                               | Q      | Search Location |            | Q             |
| 2. CONTAINER (2)                              |        |                 |            |               |
| Equipment Type                                |        | Quantity        |            |               |
| Select an Equipment Type                      | $\sim$ | - 1 +           |            |               |
| 3. COMMODITY 3                                |        |                 |            |               |
| FAK, CONSOLIDATED/MIXED LOADS OF ITEMS        |        |                 |            |               |
| 4. DATE (4)                                   |        |                 |            |               |
| Vessel Available Date                         |        |                 |            |               |
| Please select vessel departure date at origin |        |                 |            |               |
|                                               |        |                 | 5<br>Clear | 6<br>GetQuote |
|                                               |        |                 |            |               |

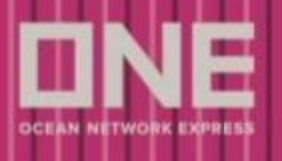

積み揚げ地の入力

以下の3通りの入力が可能で、入力された内容を予測し、システムにより候補が表示されま す。

1. Location Code (例:SGSIN) による入力

| 1. ROUTE INFORMATION    |                   |   |
|-------------------------|-------------------|---|
| Origin 1                | ② Destination     |   |
| SGSIN                   | Search Location ( | Q |
| © SINGAPORE<br>SGSIN CY |                   |   |

#### 2. 地名(例: SINGAPORE) による入力

| 1. ROUTE INFORMATION | O Destination     |  |
|----------------------|-------------------|--|
| Singapore 🔇          | Search Location Q |  |
| SINGAPORE<br>SGSIN   |                   |  |

### 3. 過去の履歴より入力

(過去に GetQuote の画面まで進んだものが自動で履歴として表示されます。)

| 1. ROL | JTE INFORMATION                       |                   |
|--------|---------------------------------------|-------------------|
| 0      | Drigin 3                              | © Destination     |
| Sea    | rch Location Q                        | Search Location Q |
| 0      | CAI MEP<br>VNCMP                      |                   |
| 0      | PUSAN CY                              | Quantity          |
| 0      | <b>ҮОКОНАМА, КАNAGAWA</b> СУ<br>ЈРУОК |                   |
| 0      | DALIAN, LIAONING<br>CV                |                   |

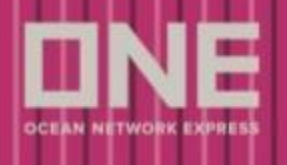

Customer Status Declaration(北米向けのみ)

- 1. Price Owner: お客様が運賃契約者(Cargo Owner)の場合はこちらを選択下さい。
- **2. Agent**: お客様が運賃契約者(Cargo Owner)では無い場合はこちらを選択下さい。 また、併せて正しい運賃契約者(Cargo Owner)を選択下さい。
- 3. Price Owner company name: お客様に紐付く運賃契約者(Cargo Owner)が表示されます。
- 4. Application status: Letter of Authorization 及び eSignature 各々の登録状況が表示されま す。
- 5. Application status in details: Letter of Authorization 及び eSignature 各々の登録状況を確認可能です。

| 1. ROUTE INFORMATION                                                                                                    |                                       |
|----------------------------------------------------------------------------------------------------|---------------------------------------|
| ⑦ Origin                                                                                                    | ② Destination                         |
| PORT KLANG, MALAYSIA (MYPKG)                                                                                                    | NEW YORK, NY, UNITED STATES (USNYC)   |
| CUSTOMER STATUS DECLARATION  (1) You have just selected US Trade. To proceed further, please declare customer status of your bo                                                                                     | oking                                 |
| Price Owner Booking as the price owner                                                                                                    |                                       |
| Agent     Booking as an agent on behalf of the price owner     We have identified below Price Owner(is) under your registration     Prease select and confirm Price Owner that you are going to place a booking for |                                       |
| 3 SKUMHO TYRES AUSTRALIA PTY LTD Accepted 4                                                                                                    |                                       |
| GEODIS AUSTRALIA PTY LTD     In Progress                                                                                                    |                                       |
| Please check the status of LOA & Electronic Signature with this LINK or you can proceed to submit you                                                                                                    | r LOA & Electronic Signeture HERE     |
|                                                                                                    |                                       |
| 1. ROUTE INFORMATION                                                                                                    |                                       |
| Origin                                                                                                    | O Destination                         |
| TAICHUNG CITY, TAIWAN (TWTXG)                                                                                                    | LONG BEACH, CA, UNITED STATES (USLGB) |
| CUSTOMER STATUS DECLARATION  (1) You have just selected US Trade. To proceed further, please declare customer statu  Price Owner Accepted Booking as the price owner Application Status                             | is of your booking                    |
| Agent 5 LOA<br>Booking as an agent on bi                                                                                                    | eSig<br>Accepted                      |

※ CUSTOMER STATUS DECLARATION は北米向けのみ、必要な情報となります。

: Signature HERE

Please check the status of LOA & Ele

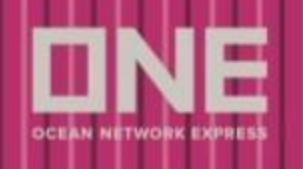

## 参照 : Letter of Authority / eSignature 登録手順 <u>北米向けご利用までの流れ</u>

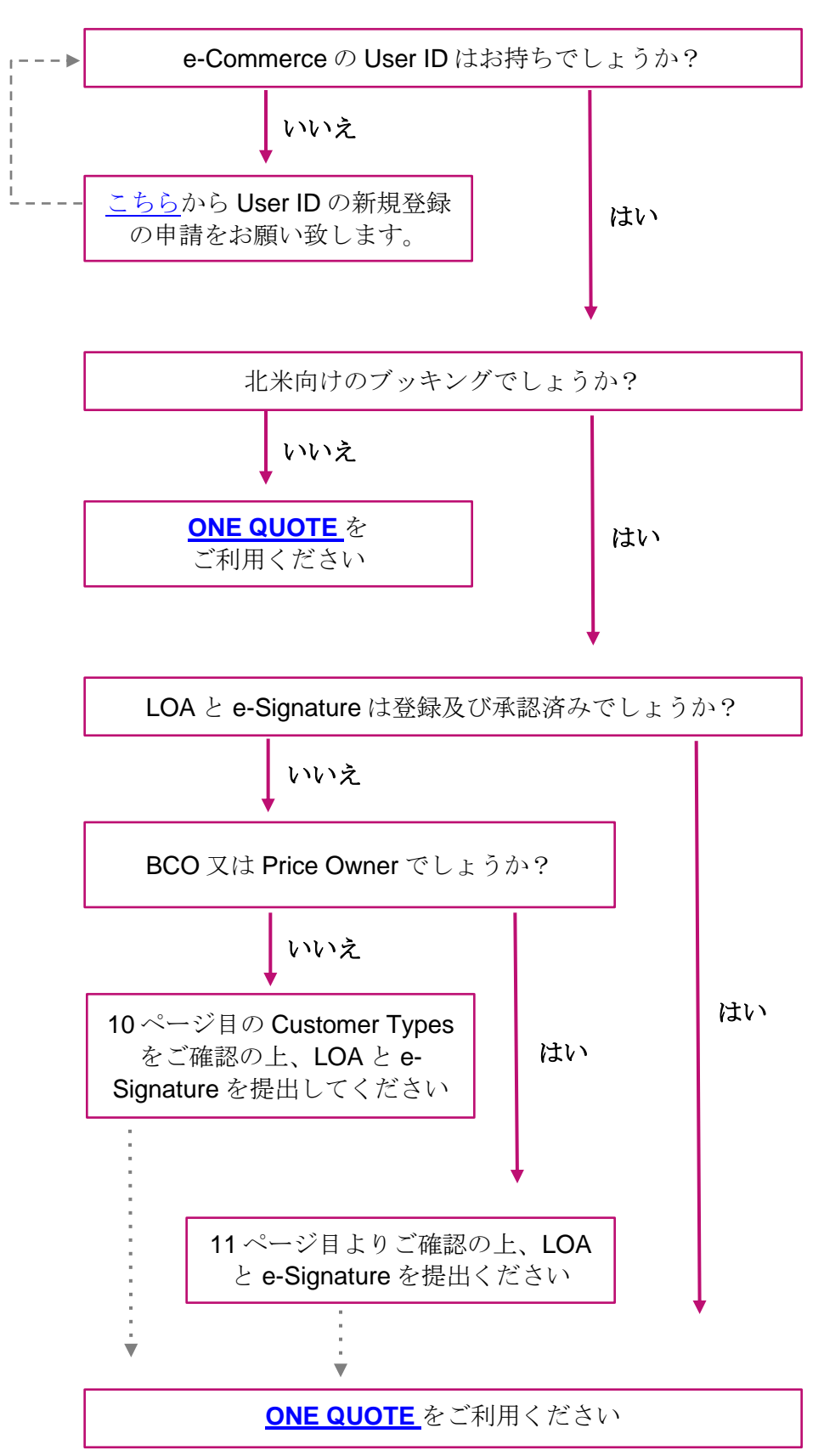

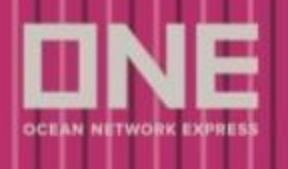

#### 登録に必要な条件

ONE QUOTE より北米向けにブッキングをする場合は、LOA と e-Signature を提出頂く必要があります。 提出頂いた内容の承認後、ONE QUOTE で北米向けのブッキングが可能となります。

- 1. LOA (Letter of Authorization)
- 2. e-Signature

・Customer Types (BCO または Price Owner, NVOCC, Non BCO(Acting on behalf of=Agent)) により提出方法が異なります。

#### Customer Types

BCO : Refers to any customer who owns through purchase or sale the cargo involved in the booking with ONE.

Includes: Manufacturers, Distributors, Retailers, Individuals etc. As a BCO you will be the "Price Owner".

This customer is required to complete a Letter of Authorization (LOA) and an Electronic Signature Authorization.

Non BCO (NVOCC): Refers to any customer who does not own the cargo that is being moved with ONE. Includes : Freight Forwarders, Removal Companies, Customs Brokers, Non Vessel Owning Common Carriers (NVOCC). As a NVOCC you will be the "Price Owner".

This customer is required to complete a Letter of Authorization (LOA), an Electronic Signature Authorization and have a valid FMC Org No.

Non BCO (Acting on behalf of): Refers to any customer who is acting on behalf of another company. You will be the "Agent". This customer is required to download a <u>Letter of Authorization</u> (LOA) from their profile to be sent to the price owner. The price owner must complete the LOA and send it back to the party acting on their behalf to be uploaded. An <u>Electronic Signature Authorization</u> must then be completed by the Non BCO (Acting on behalf of) party.

- NVOCC の場合は FMC Org. (OTI) No. の登録が必要です。登録が無い場合は提出ができません。 FMC Requirements または FMC Org. (OTI) No. の確認方法は、以下をご参照ください
- ・FMC Org. (OTI) No. の確認方法

e-Commerce にログイン後、右上の人のマークをクリックして表示される My profile より確認が可能です。 または PRICES > ONE QUOTE > FMC Requirements > Register for ONE QUOTE (To/From USA)からもご確認 いただけます。

FMC Org. (OTI) No. は下記 URL より確認のできる有効なライセンスとなります。(6桁の数字) FMC website (https://www.fmc.gov/default.aspx)

FMC Org. (OTI) No. を保有していない場合は、Non BCO(Acting on behalf of=Agent)の方法にて LOA と e-Signature をご提出ください。

| My profile<br>Logout | FMC Org<br>Update<br>ONE 側で<br>My profi                           | g.(OTI) No.が空欄の場合は、<br>より No.を入力申請してください。<br>『承認されるとメールの通知と<br>le 上に No.が表示されます。 |  |
|----------------------|-------------------------------------------------------------------|----------------------------------------------------------------------------------|--|
| 会社名                  | OCEAN NETWORK EXPRESS (JAPAN) LTD TOKYO Update ・更新の場合、承認のために必要です。 | -                                                                                |  |
| ◆ 国⁄行政区              | JAPAN V Centralized Office                                        | FMC Org.(OTI) No. Request                                                        |  |
|                      |                                                                   | Update for FMC Org.(OTI) No. requires re-approval by Administrator.              |  |

| ▶ 国/行政区           | JAPAN V Centralized Office                               | nino org.(orn) n                                               | o. nequest                                                                   |  |
|-------------------|----------------------------------------------------------|----------------------------------------------------------------|------------------------------------------------------------------------------|--|
| • 市               | Tokyo                                                    | Update for FMC Org.(OTI) No.<br>Before the re-approval, your e | . requires re-approval by Administrator.<br>a-Service usage will be limited. |  |
| • 住所              | W Building, 1-8-15 Kohnan Minato-ku,Tokyo,108-0075,Japan | EMC Oro (OTI) No                                               |                                                                              |  |
| 郵便番号              | 108-0075                                                 | New FMC Org.(OTI) No.                                          | xxxxxxxx                                                                     |  |
| ▶ 会社種別            | Freight Forwarder 👻                                      | Please input with 6 numeric le                                 | etters.                                                                      |  |
| ★ 顧客種別            | Non-5CO 🗸 🥠                                              |                                                                |                                                                              |  |
| FMC Org.(OTI) No. | Update - 更新の場合、承認のために必要です。                               |                                                                | Request for Update Cancel                                                    |  |

# New ONE QUOTE

・Letter of Authorization と e-Signature は、e-Commerce ヘログイン後に表示される ONE QUOTE のメニューにあ る Register for ONE QUOTE(To/From USA)を選択、登録が必要な項目に合わせて Letter of Authorization、e-Signature を選択してご登録ください。

ONE QUOTE のメニューが表示されない場合は、営業担当者にお問い合わせ下さい。

(ブラウザは Google Chrome を推奨しております。)

| Q Search      |   | * The data is in the last 70 days                         |         |                 |                    |
|---------------|---|-----------------------------------------------------------|---------|-----------------|--------------------|
|               | • | 4<br>Booking Proc<br>Booked                               | cessing | 0<br>4          |                    |
|               | • | Launch ONE QUOTE                                          |         |                 |                    |
| Rate & Tariff | > | Overview                                                  | Z       | Schedule        | Trac               |
| Воокінд       | • | FAQ<br>User Guide                                         |         | Search for sche | dules, b<br>t   Ve |
|               |   | Terms and Conditions                                      |         | Origin          | Input              |
|               | • | Register for ONE QUOTE (To/From USA) ~<br>FMC Requirement |         | * Destination   | Input              |
|               |   | Letter of Authorization<br>e-Signatures                   |         | * Period        | 2022               |
|               |   | Premium Service Fee Matrix                                |         |                 |                    |

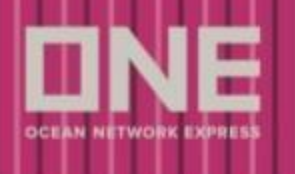

#### LOA(Letter of Authorization)の提出 - Price Owner の場合

Price Owner (BCO, NVOCC (FMC Org (OTI) No. をお持ちの方))としてブッキングを行う場合 eCommerce にログイン後、ONE QUOTE にある Letter of Authorization をクリックしてください。

| DNE            |   |                                           |                          |                                                              |                                              |                                              |                                  |                                        | ONE                          | Solutions Support   |        |                                                          |
|----------------|---|-------------------------------------------|--------------------------|--------------------------------------------------------------|----------------------------------------------|----------------------------------------------|----------------------------------|----------------------------------------|------------------------------|---------------------|--------|----------------------------------------------------------|
|                |   | PRICES > ONE QU                           | OTE > Re                 | gister for ONE QUOTE (To                                     | From USA) > Lette                            | r of Authorization                           |                                  |                                        | 7                            |                     |        |                                                          |
|                |   | Letter of Au                              | thoriza                  | tion                                                         |                                              |                                              |                                  |                                        | 7                            | 右下にる                | ある Ge  | nerate LOA Document をクリックする                              |
| П НОМЕ         |   | In order to use ON<br>Electronic Standard | E QUOTE :                | ervices for FMC Regulated 1<br>(tion, Please be sure that vo | rades, each Compar<br>a are a guailfied cust | ny Office is required                        | to provide a Letter              | r of Authorization<br>ces for FMC Regu | (LOA)                        | 、下記                 | Ø ρορι | <b>up</b> が表示されますので、 <b>Price Owner</b> を                |
| SCHEDULE       |   | ONE QUOTE Requ<br>President, Vice-Pre     | rements (I<br>sident, Se | or FMC Regulated Trades) P<br>cretary, Treasurer, Chairman   | age. LOA must be si<br>CEO, etc.), Director, | gned by one of the f<br>Senior Manager, or I | following within the<br>Manager. | e company in orde                      | er to t                      | クリ                  | レックし   | 、LOAの入力画面へ移動します。                                         |
| (S) PRICES     |   | To get started clic                       | the 'Gen                 | rate LOA Document' butto                                     | below.                                       |                                              |                                  |                                        |                              |                     |        |                                                          |
| ONE QUOTE      | > | Launch ONE QUOTE                          | /pe                      |                                                              |                                              | F                                            | Profile FMC Org No               | x.                                     |                              |                     |        |                                                          |
| Rate & Tariff  | > | Overview                                  |                          |                                                              |                                              |                                              |                                  |                                        |                              |                     |        |                                                          |
| BOOKING        | , | FAQ                                       |                          |                                                              |                                              |                                              |                                  | Filter                                 | AI                           | *                   |        | Generate LOA X                                           |
| _              |   | Terms and Conditions                      | Nam                      | a LOA Effai<br>Registered By                                 | tive Date Expire D                           | ate                                          | Status                           | Modify                                 | Authorized<br>eCommerce ID's | LOAT                |        |                                                          |
| DOCUMENTATION  | • | Register for ONE QUOTE (To/From USA)      | . ·                      |                                                              |                                              |                                              | N                                | o dete was found                       |                              | A                   |        | Kindly select accordingly, if you are a:                 |
| ANAGE SHIPMENT |   | FMC Requirement                           |                          |                                                              |                                              |                                              |                                  |                                        |                              |                     |        |                                                          |
|                |   | Letter of Authorization                   |                          |                                                              |                                              |                                              |                                  |                                        |                              |                     |        |                                                          |
|                |   | e-Signatures                              |                          |                                                              |                                              |                                              |                                  |                                        |                              |                     |        | Price Owner As an Agent Close                            |
|                |   | Premium Service Fee Matrix                |                          |                                                              |                                              |                                              |                                  |                                        |                              |                     |        |                                                          |
|                |   | Port Pair List                            |                          |                                                              |                                              |                                              |                                  |                                        |                              | v                   |        | Prins Owners RCO as NV/OCC asting as your suit hahalf    |
|                |   | Free Time Special Promotion               |                          |                                                              |                                              |                                              |                                  |                                        |                              | •                   |        | Agent: Customer acting on behalf of another BCO or NVOCC |
| Luc            |   | Sold Out Vessels & Voyages                |                          |                                                              |                                              |                                              |                                  |                                        | Ge                           | nerate LOA Document |        | Agent obtained acting on behavior allother boo or hydroc |

#### <u>LOA 作成の流れ</u>

- 1. 必要箇所を入力後、LOA にサインを手書きもしくはデジタルをご手配の上 Upload を行って下さい 入力する項目は下記をご参照ください。(\*必須項目。英語表記のみ対応) Download をクリックすると、入力された情報に基づいて LOA が PDF 形式で作成されます また LOA (PDF)には以下の点につきご手配ください
  - ・お客様の社名が確認できる Letter Head の追加 (Company Name 欄と一致する社名)
  - ・Title は役職が Manager 以上の方
  - ・Signature 欄のサインは手書きもしくはデジタルのもの、Print Nameの方のサインをご手配ください

| <price owner="" th="" の場合の<=""><th><b>)入力箇所&gt;</b> すべてアルファベットでご入力ください</th></price> | <b>)入力箇所&gt;</b> すべてアルファベットでご入力ください                                                   |  |  |  |  |
|-------------------------------------------------------------------------------------|---------------------------------------------------------------------------------------|--|--|--|--|
| Print Name                                                                          | マニュアル入力(Who is authorized to sign the Letter of Authorization)<br>Titleの方のお名前をご入力ください |  |  |  |  |
| Title                                                                               | マニュアル入力(Print Name の方の役職名をご入力ください)<br>Title は役職が Manager 以上の方                         |  |  |  |  |
| Email Address                                                                       |                                                                                       |  |  |  |  |
| Customer Code                                                                       | My profileの情報が反映されます                                                                  |  |  |  |  |
| Company Name                                                                        | 修正が必要な場合には、上書き入力、または My profile より修正ください                                              |  |  |  |  |
| Company Address                                                                     |                                                                                       |  |  |  |  |
| Date                                                                                | 入力日から1年以内の日付が反映されます (not exceed one year)                                             |  |  |  |  |
| eCommerce User List                                                                 | 文字をクリックすると Customer Code に紐づく User ID が選択肢として表示<br>ブッキングでご利用になる User ID をご選択ください      |  |  |  |  |
| Upload LOA                                                                          | Letter Head 及びサインのある PDF を Upload してください<br>ファイル形式は、PDF のみ (PDF 以外は不可)                |  |  |  |  |

| 2. 完成した LOA を PDF 形式で Upload | してください |
|------------------------------|--------|
| (ファイル形式は PDF のみ)             |        |

3. Submit をクリック

4. ONE 側にて内容確認後、承認可否のご案内がメールで通知されます
※承認後、e-Signature の提出となります
※Letter Head の追加をお願いします(お客様の社名が確認できるもの、Company Name 欄と一致するもの)
※Signature は Print Name の方のサインをご手配ください
※LOA の ONE への提出後の内容の編集に関しては ONE 側にて一旦 Reject の作業が必要となりますので、 ONE へのご連絡をお願い申し上げます。

| Print Name                       |                           |
|----------------------------------|---------------------------|
| • Title                          | I                         |
| • Email Address                  | 1234@gmail.com            |
| Customer Code                    | AA100000                  |
| Company Name                     | HAPPY COMPANY PTE LTD     |
| Company Address                  | HAPPY LANE 123 #621       |
| Authorized Agent Code            |                           |
| Authorized Agent Company Name    |                           |
| Authorized Agent Company Address |                           |
| Authorized Agent Email Address   |                           |
| * Date                           | 2021-09-16 " 2022-09-15 📓 |
| eCommerce User List              |                           |
|                                  | Upload                    |

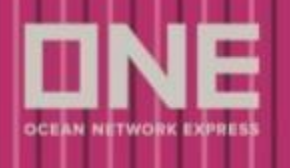

#### LOA(Letter of Authorization)の提出 - Agentの場合

Non BCO(Acting on behalf of=Agent))、 NVOCC(FMC Org (OTI) No. をお持ちでない方))として ブッキングを行う場合下記の2通りの方法がございます。

- (1.)Price Owner Appointing an authorized Agent Price Owner より Agent 指定頂いた場合 ※NVOCC で FMC Org. (OTI) No. の登録が無い場合は、こちらの方法にてご手配ください →14 ページ目よりご参照ください
- (2.) Agent on behalf of the Price Owner
   Agent 経由で Price Owner にご提出頂く方法
   →17 ページ目よりご参照ください

# New ONE QUOTE

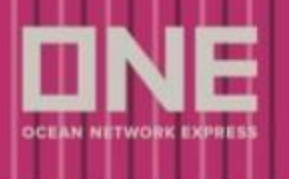

(1.)Price Owner Appointing an authorized Agent

Price Owner にて Agent 指定の上、Agent がブッキングを行う場合

e-Commerce にログイン後、ONE QUOTE にある Letter of Authorization をクリック下さい。

| DNE                          |                                                    |                                               | ONE Solutions Support                                                                                                    |              |
|------------------------------|----------------------------------------------------|-----------------------------------------------|----------------------------------------------------------------------------------------------------|--------------|
| 0 Search =                   |                                                    | PRICES > ONE QUOTE                            | Register for ONE CUDITE (FullYrom USA) > Letter of Authorization                                                                                                    |              |
| d, orașen                    |                                                    | Letter of Authority                           | ization 右下にある Generate LOA Document をクリッ                                                                                                    | クする          |
| G HOME                       |                                                    | In order to use ONE QU                        | rt service to MC Regulate Table, etc. Congrego Office is required to provide a tend of an organization Low と、下記の popular が表示されますので、Price C                                                                                                    | wner <b></b> |
| 🗂 SCHEDULE 🕠                 |                                                    | ONE QUOTE Requirem<br>President, Vice-Preside | under the based of the top of each of the top of the top of top of the top of the top |              |
| PRICES                       |                                                    | To get started click the                      | Senerate LGA Document button below.                                                                                                    | 0            |
| ONE QUOTE >                  | Launch ONE QUOTE                                   |                                               | pe Profile PAIC Dig No.                                                                                                    |              |
| Rate & Tariff >              | Overview                                           |                                               |                                                                                                    |              |
| BOOKING ,                    | FAQ<br>User Guide                                  |                                               | Filter Al                                                                                                    | ×            |
| DOCUMENTATION ,              | Terms and Conditions<br>Register for ONE QUO       | TE (To/From USA) V                            | Registere By Kindly select econdinally if you are at                                                                                                    |              |
| ANAAGE SHIPMENT              | FMC Requirement                                    |                                               | Kindy select accordingly, in you are a.                                                                                                    |              |
|                              | Letter of Authorization                            | on                                            |                                                                                                    |              |
|                              | e-Signatures                                       | Matula                                        | Price Owner As an Agent                                                                                                    | Close        |
|                              | Port Pair List                                     | maura                                         |                                                                                                    |              |
|                              | Free Time Special Pro                              | motion                                        | Price Owner: BCO or NVOCC acting on your own behalf                                                                                                    |              |
| http://aromm.one-line.com/on | Sold Out Vessels & Vo<br>e-ecom/nrices/letter-nf-a | vages                                         | Agent: Customer acting on behalf of another BCO or NVOC                                                                                                    | c            |

#### LOA 作成の流れ

1. 入力する項目は次ページをご参照ください。

Authorized Agent Code 欄にはブッキングされたい User ID に紐づく Customer Code をご入力ください

| * Print Name                       |                                         |       |
|------------------------------------|-----------------------------------------|-------|
| * Title                            |                                         |       |
| * Email Address                    | TESTING&GMAIL.COM                       |       |
| * Customer Code                    | JP500129                                |       |
| * Company Name                     | HAPPY COMPANY PTE LTD                   |       |
| * Company Address                  | HAPPY LANE 123 #621                     |       |
| * Authorized Agent Code            | BB200000                                |       |
| * Authorized Agent Company Name    | SAD COMPANY                             |       |
| * Authorized Agent Company Address | SAD COMPANY STREET 321                  |       |
| * Authorized Agent Email Address   | TESTING&GMAIL.COM                       |       |
| * Date                             | 2022-10-04 ~ 2023-10-03 🖩               |       |
| eCommerce User List                |                                         |       |
|                                    |                                         |       |
|                                    | Submit Draft Submit to Authorized Agent | close |

・Customer Code の確認方法:e-Commerce にログイン後、右上の人のマークをクリックして表示される My profile より確認が可能です。

| 10 🛕 JP 👻  | My profile    |                 |
|------------|---------------|-----------------|
| My profile | User ID       | MERISHAHTESTBCO |
|            | Password      | Update          |
|            | Customer Code | US11111         |

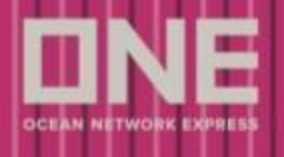

| <price agent="" owner="" th="" が="" を指定<=""><th>する場合&gt; すべてアルファベットでご入力ください</th></price> | する場合> すべてアルファベットでご入力ください                                       |  |  |  |  |  |  |
|------------------------------------------------------------------------------------------|----------------------------------------------------------------|--|--|--|--|--|--|
| Print Name                                                                               | マニュアル入力(Who is authorized to sign the Letter of Authorization) |  |  |  |  |  |  |
| Frint Name                                                                               | Price Owner の情報をご入力ください                                        |  |  |  |  |  |  |
| T:+1a                                                                                    | マニュアル入力(Print Name の方の役職名)                                     |  |  |  |  |  |  |
| litte                                                                                    | Price Owner の情報をご入力ください                                        |  |  |  |  |  |  |
| Email Address                                                                            | LOA を提出される方の Email Address                                     |  |  |  |  |  |  |
| Customer Code                                                                            | Manuar file の証告を可見 インドー                                        |  |  |  |  |  |  |
| Company Name                                                                             | My profile の情報が反映されます<br>体工ジャーム しまた しまた しまた しょうにし トル 体工 くどれ    |  |  |  |  |  |  |
| Company Address                                                                          | 修正が必要な場合には、工書さ八刀、または My prolille より修正くたさい                      |  |  |  |  |  |  |
| Authorized Agent Code                                                                    | Agent の方の User ID に紐づく Customer Code をご入力ください                  |  |  |  |  |  |  |
| Authorized Agent Company                                                                 | A の土の世                                                         |  |  |  |  |  |  |
| Name                                                                                     | Agent の方の User ID に描って Customer Code の会社名をこ入力くたさい              |  |  |  |  |  |  |
| Authorized Agent Company                                                                 | Annet の古の liner ID に知べく Guntement Code のご仕託なご わください            |  |  |  |  |  |  |
| Address                                                                                  | Agent の力の User ID に触って Customer Code のこ任所をこ入力へたさい              |  |  |  |  |  |  |
| Authorized Agent Email                                                                   | Fmail Addmana に通知されます                                          |  |  |  |  |  |  |
| Address                                                                                  | Lillall Address (こ)通知されしま 9                                    |  |  |  |  |  |  |
| Upload IOA                                                                               | Letter Head 及びサインのある PDF を Upload してください                       |  |  |  |  |  |  |
| opioau Lon                                                                               | ファイル形式は、PDF のみ(PDF 以外は不可)                                      |  |  |  |  |  |  |
| Date                                                                                     | 作業日から1年以内の日付が反映されます (not exceed one year)                      |  |  |  |  |  |  |
| eCommerce User List                                                                      | Price Owner 側では指定できませんが、後に Agent 側でご指定頂きます                     |  |  |  |  |  |  |

- 2. Draft Submit to Authorized Agent をクリック Authorized Agent Email Address 宛てにメールが配信されます
- 3. メールを受領した Authorized Agent にて User ID をご指定ください e-Commerce の Letter of Authorization より該当の LOA の Review をクリック eCommerce User List をクリックすると User ID をご指定頂けます User ID を指定後、Return to LOA Draft to Price Owner をクリック

| A | uthorized Company Name         | LOA<br>Registered By | Effective Date      | Expire Date        | Status                                     | Modify        | A<br>eCo   |
|---|--------------------------------|----------------------|---------------------|--------------------|--------------------------------------------|---------------|------------|
|   | NETWORK EXPRESS(JAPAN)LTD      | Price Owner          | 08/31/2021          | 08/24/2022         | Submit Confirmation to Authorized<br>Agent | <u>Review</u> | <u>e</u> * |
|   | Print Neme                     | Test ONE T/          | ARO                 |                    |                                            |               |            |
|   | Title                          | Manager              |                     |                    |                                            |               |            |
|   | Email Address                  | test1@test.c         | om                  |                    |                                            |               |            |
|   | Customer Code                  | JP105910             |                     |                    |                                            |               |            |
|   | Company Name                   | ONE JAPA             | N EXPRESS CO.,LT    | D.                 |                                            |               |            |
|   | Company Address                |                      |                     |                    |                                            |               |            |
|   | Authorized Agent Code          | JP500129             |                     |                    |                                            |               |            |
|   | Authorized Agent Company Nar   | me OCEAN NE          | TWORK EXPRESS (J/   | APAN) LTD TOKYO    | )                                          |               |            |
|   | Authorized Agent Company Ado   | dress W Building,    | 1-8-15 Kohnen Minet | o-ku,Tokyo,108-007 | 5,Jepen                                    |               |            |
|   | Authorized Agent Email Address | s test1111@on        | e-line.com          |                    |                                            |               |            |
|   | Dete                           | 2022-09-20           | 0~2023-09-19        |                    |                                            |               |            |
| Г | eCommerce User List            |                      |                     |                    |                                            |               |            |
|   |                                |                      |                     |                    |                                            |               | 1          |

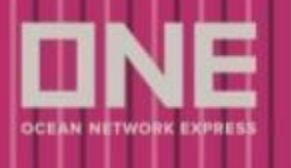

4.Price Owner は、LOA の Submit をご手配ください。

e-Commerce の Letter of Authorization より該当の LOA の Review をクリック Download をクリック(LOA が PDF 形式で作成されます)

また以下の点につきご手配ください

- ・お客様の社名が確認できる Letter Head の追加 (Company Name 欄と一致する社名)
- ・Title は役職が Manager 以上の方
- ・Signature 欄のサインは手書きもしくはデジタルのもの、Print Nameの方のサインをご手配ください

| Authorized Company Name         | LOA<br>Registered By | Effective Date | Expire Date | Status                           | Modify | Authorized<br>eCommerce ID's |              | LOAI |
|---------------------------------|----------------------|----------------|-------------|----------------------------------|--------|------------------------------|--------------|------|
| OCEAN NETWORK EXPRESS(JAPAN)LTD | Price Owner          | 09/16/2022     | 09/15/2023  | Draft For Price Owner Validation | Review | Commerce User List           |              | *    |
| + Uploed LOA                    | UpH                  | bed            |             |                                  |        | Download 3                   | Submit Close |      |

5. 完成した LOA を PDF 形式で Upload してください(ファイル形式は PDF のみ)

- 6. Submit をクリック
- 7. ONE 側にて内容確認後、承認可否のご案内がメールで通知されます
   ※承認後、e-Signature の提出となります

 ※Letter Head の追加をお願いします(お客様の社名が確認できるもの、Company Name 欄と一致するもの)
 ※Signature は Print Name の方のサインをご手配ください
 ※LOA の ONE への提出後の内容の編集に関しては ONE 側にて一旦 Reject の作業が必要となりますので、 ONE へのご連絡をお願い申し上げます。

# New ONE QUOTE

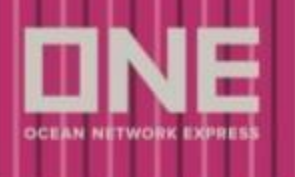

(2.) Agent on behalf of the Price Owner

Agent 経由で Price Owner にご提出頂く場合

e-Commerce にログイン後、ONE QUOTE にある Letter of Authorization をクリックしてください。

| DNE         |                 |       |                                                 |                                                   | ONE Solutions Support                                                                                                    |
|-------------|-----------------|-------|-------------------------------------------------|---------------------------------------------------|----------------------------------------------------------------------------------------------------|
| Q Search    |                 | e     |                                                 | PRICES > ONE QUOTE                                | s) Register for ONE OUCTE (Diffrom USQ)) Letter of Authorization<br>orization                                                                                                    |
| 🞧 номе      |                 |       |                                                 | In order to use ONE QU<br>Electronic Signature Ar | and field a set of the Regulated Tasks, each Company Office Is required to provide a Latter of Authorization field control and a set one tark you are a quilted control and other which is the full of the full of the set one tark you are a quilted control and other which is the full of the full of the ful                                                                                                    |
| E SCHEE     | DULE            | ł     |                                                 | ONE QUOTE Requirem<br>President, Vice-Preside     | eth TFO (The Sequence Times page LCA must be signed by one of the following within the company in order<br>it, Socretary, Thesever, Chairman (Ed., etc.) Director, Serior Manager, or Manager,<br>it, Socretary, Thesever, Chairman (Ed., etc.) Director, Serior Manager, or Manager,<br>かりついていたい、AS and Age(Times)<br>たりついていたい。<br>シューレーン・<br>レーン・<br>レーン・ |
| S PRICE     | 5               |       |                                                 | To get started click the                          | · centrate DA Document Button Below.                                                                                                    |
| ONE Q       | JOTE            | >     | Launch ONE QUOTE                                |                                                   | pe Profile Mc Crig No.                                                                                                    |
| Rate &      | Fariff          | >     | Overview                                        |                                                   |                                                                                                    |
|             |                 |       | FAQ                                             |                                                   |                                                                                                    |
| 🛃 воок      | NG              | •     | User Guide                                      |                                                   | Fite All V Generate LOA                                                                                                    |
|             | MENTATION       |       | Terms and Conditions                            |                                                   | Nime Registered By Effective Date Dipre Date Statius Modify eCommerce D's LOAT                                                                                                    |
| _,          |                 |       | Register for ONE QUC                            | TE (To/From USA) V                                | No data was hound -                                                                                                    |
| ANA MANA    | GE SHIPMENT     | •     | FMC Requirement                                 |                                                   | kindiy select accordingly, in you are a.                                                                                                    |
|             |                 |       | Letter of Authorizati                           | on                                                |                                                                                                    |
|             |                 |       | e-Signatures                                    |                                                   |                                                                                                    |
|             |                 |       | Premium Service Fee                             | Matrix                                            | Price Owner As an Agent Close                                                                                                    |
|             |                 |       | Port Pair List                                  |                                                   |                                                                                                    |
|             |                 |       | Free Time Special Pro                           | motion                                            |                                                                                                    |
| http://ecom | m one-line com/ | Inno- | Sold Out Vessels & Vo<br>ecom/orices/letter-of- | vages<br>authorization                            | Price Owner BCO or NVOCC acting on your own behalt<br>Agent: Customer acting on behalf of another BCO or NVOCC                                                                                                    |

#### <u>LOA 作成の流れ</u>

1. 必要事項を入力後、Draft Submit to Price Owner をクリックします。

| * Print Name        |                           |
|---------------------|---------------------------|
| Title               |                           |
| Email Address       |                           |
| Customer Code       |                           |
| Company Name        |                           |
| Company Address     |                           |
| Date                | 2021-11-19 ~ 2022-11-18 📾 |
| eCommerce User List |                           |
| • Upload LOA        | Upload                    |

2. Price Owner は LOA をご手配ください

e-Commerce の Letter of Authorization より該当の LOA の Review をクリック Download をクリック(LOA が PDF 形式で作成されます)

| Authorized Company Name                    | LOA<br>Registered By                    | Effective Date | Expire Date | Status                           | Modify  | Authorized<br>eCommerce ID's | LOA                     | u - | + Upload LOA | Upload |          |        |       |
|--------------------------------------------|-----------------------------------------|----------------|-------------|----------------------------------|---------|------------------------------|-------------------------|-----|--------------|--------|----------|--------|-------|
| (JAPAN) LTD TOKYO                          | All all all all all all all all all all | UVALVEVAL      | OFFRENES.   | proter of the office to out of   | INCIDEN | SECURITIES AND LOS           | 1 3 5 5 14 5 25 10 1 57 |     |              |        |          |        |       |
| OCEAN NETWORK EXPRESS<br>(JAPAN) LTD TOKYO | Agent                                   | 09/16/2022     | 09/15/2023  | Draft For Price Owner Validation | Review  | eCommerce User List          |                         |     |              |        | Download | Submit | Close |

また以下の点につきご手配ください

- ・お客様の社名が確認できる Letter Head の追加 (Company Name 欄と一致する社名)
- ・Title は役職が Manager 以上の方
- ・Signature 欄のサインは手書きもしくはデジタルのもの

3. 完成した LOA を PDF 形式で Upload してください

4. Submit をクリック

5. Price Owner のお客様側の画面にて内容確認後、Submit をクリック

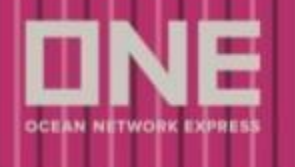

6. ONE 側にて内容確認後、承認可否のご案内がメールで通知されます
 ※承認後、e-Signature の提出となります

※Letter Head の追加をお願いします(お客様の社名が確認できるもの、Company Name 欄と一致するもの)※Signature は Print Name の方のサインをご手配ください

| <agent ownerの<="" price="" th="" が=""><th colspan="8"><agent owner="" price="" が="" の代理で手配する場合=""> すべてアルファベットでご入力ください</agent></th></agent> | <agent owner="" price="" が="" の代理で手配する場合=""> すべてアルファベットでご入力ください</agent> |  |  |  |  |  |  |  |
|----------------------------------------------------------------------------------------------------|-------------------------------------------------------------------------|--|--|--|--|--|--|--|
| Dwint Nome                                                                                                    | マニュアル入力(Who is authorized to sign the Letter of Authorization)          |  |  |  |  |  |  |  |
| FFIIIt Name                                                                                                    | Title の方のお名前をご入力ください                                                    |  |  |  |  |  |  |  |
| T;+1o                                                                                                    | マニュアル入力(Print Name の方の役職名をご入力ください)                                      |  |  |  |  |  |  |  |
| litte                                                                                                    | Title は役職が Manager 以上の方                                                 |  |  |  |  |  |  |  |
| Email Address                                                                                                    | Price OwnerのEmail Addressをご入力ください                                       |  |  |  |  |  |  |  |
| Customer Code                                                                                                    | マニュアル入力                                                                 |  |  |  |  |  |  |  |
| Company Name                                                                                                    | Price Owner の情報をご入力ください                                                 |  |  |  |  |  |  |  |
| Company Address                                                                                                    | Customer Code は My profile よりご確認ください                                    |  |  |  |  |  |  |  |
| Date                                                                                                    | 作業日から1年以内の日付が反映されます (not exceed one year)                               |  |  |  |  |  |  |  |
| oCommoreo Usor List                                                                                                    | 文字をクリックすると Customer Code に紐づく User ID が選択肢として表示                         |  |  |  |  |  |  |  |
| econnierce user List                                                                                                    | ブッキングでご利用になるUser IDをご選択ください                                             |  |  |  |  |  |  |  |

・Customer Code の確認方法:e-Commerce にログイン後、右上の人のマークをクリックして表示される My profile より確認が可能です。

| 10 🛕 JP 🗸  | My profile    |                 |  |  |  |  |  |  |
|------------|---------------|-----------------|--|--|--|--|--|--|
| My profile | User ID       | MERISHAHTESTBCO |  |  |  |  |  |  |
|            | Password      | Update          |  |  |  |  |  |  |
|            | Customer Code | US11111         |  |  |  |  |  |  |

※Price Owner が NVOCC で FMC Org. (OTI) No. がない場合は、下記の popup メッセージが表示されます。 登録状況は<u>10 ページ目にある FMC Org. (OTI) No. の確認方法</u>をご参照ください。

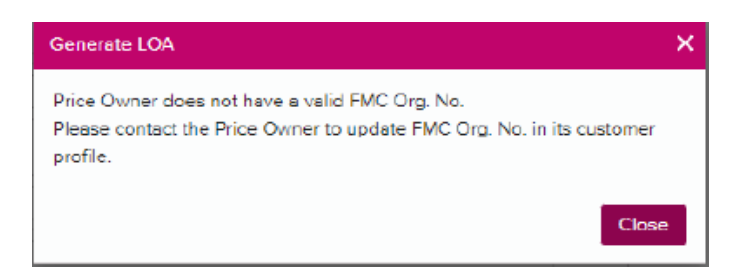

LOA 承認後、e-Signature の登録を行います。

※LOA の ONE への提出後の内容の編集に関しては ONE 側にて一旦 Reject の作業が必要となりますので、 ONE へのご連絡をお願い申し上げます。

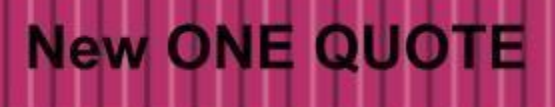

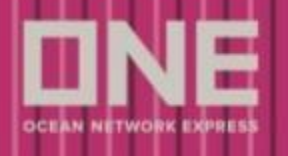

#### e-Signature 登録の流れ

- 1. LOA の承認後、e-Signature をご登録ください
  - ・黒字もしくは青字の色で記入ください
  - ・背景は白のみになります
  - ・ファイル形式は JPG のみ (JPG 以外の形式は不可)
- 2. Upload よりファイルをアップロード
- 3. "I accept and agree to the above" にチェックマークを入れてください
- 4. Submit ボタンをクリック
- 5. ONE 側にて内容確認後、承認可否のご案内がメールで通知されます ※承認後、ONE QUOTE より北米向けのブッキングが可能となります
- ※e-Signature はグループアドレスでも登録可能です。(e-Signature は User ID の所有者のサインを提出してください。)

| 2 Search                                                                                                    | 4                                                                                                    |                                                                                                    | PRICES > ONE QUOTE > Register for                                                                                                    |  |  |  |  |
|----------------------------------------------------------------------------------------------------|----------------------------------------------------------------------------------------------------|----------------------------------------------------------------------------------------------------|----------------------------------------------------------------------------------------------------|--|--|--|--|
|                                                                                                    |                                                                                                    |                                                                                                    | e-Signatures                                                                                                    |  |  |  |  |
| Номе                                                                                                    |                                                                                                    |                                                                                                    | In order to use ONE QUOTE services<br>Authorizations. The Electronic Signati                                                                                                    |  |  |  |  |
| SCHEDULE                                                                                                    | •                                                                                                    |                                                                                                    | by ONE, those ecommerce users car                                                                                                    |  |  |  |  |
| PRICES                                                                                                    | -                                                                                                    |                                                                                                    | Price Owner Company Name                                                                                                    |  |  |  |  |
| ONE QUOTE                                                                                                    | >                                                                                                    | Launch ONE QUOTE                                                                                                    |                                                                                                    |  |  |  |  |
| Rate & Tariff                                                                                                    | >                                                                                                    | Overview                                                                                                    |                                                                                                    |  |  |  |  |
| _                                                                                                    |                                                                                                    | FAQ                                                                                                    |                                                                                                    |  |  |  |  |
| BOOKING                                                                                                    | •                                                                                                    | User Guide                                                                                                    |                                                                                                    |  |  |  |  |
|                                                                                                    | DN •                                                                                                    | Terms and Conditions                                                                                                    |                                                                                                    |  |  |  |  |
| p becomentarie                                                                                                    |                                                                                                    | Register for ONE QUOTE (To/From USA) $$                                                                                                    |                                                                                                    |  |  |  |  |
| MANAGE SHIPM                                                                                                    | ENT .                                                                                                    | FMC Requirement                                                                                                    |                                                                                                    |  |  |  |  |
|                                                                                                    |                                                                                                    | Letter of Authorizati                                                                                                    | on                                                                                                    |  |  |  |  |
|                                                                                                    |                                                                                                    | e-Signatures                                                                                                    |                                                                                                    |  |  |  |  |
|                                                                                                    |                                                                                                    | Premium Service Fee                                                                                                    | Matrix                                                                                                    |  |  |  |  |
|                                                                                                    |                                                                                                    |                                                                                                    |                                                                                                    |  |  |  |  |
|                                                                                                    |                                                                                                    |                                                                                                    |                                                                                                    |  |  |  |  |
| ereby confirm and authorize<br>IE QUOTE.<br>Isknowledge that electronic<br>of death service actions service ac<br>sknowledge that my compa<br>IOTE service contract rate(i<br>s electronic signature authority<br>s electronic signature authority<br>noved at any time by the gr                                                                                                    | e the storage an<br>signature will n<br>ontact within ON<br>any will need to<br>a) to apply.<br>orization will au<br>antor by clickin                                                     | nd use of my electoric signature fi<br>ot be used unless I click the <b>'Sign</b><br>EF QUOTE.<br>The listed as either shipper or con<br>tomatically expire after one (1) cal<br>g on the remove button.                | or the purpose of digitally signing service contract<br>• <u>Contact and Bock</u> <sup>+</sup> button to confirm agreemen<br>signee on every bill of landing in order for the ON<br>ender year from the date below signed and can b |  |  |  |  |
| sreby confirm and authorize<br>IE QUOTE.<br>sknowledge that electronic<br>di deach service co<br>sknowledge that my compa<br>QTE service contract rate(<br>s electronic signature auth<br>noved at any time by the gr                                                                                                    | e the storage an<br>signature will n<br>ontact within ON<br>any will need to<br>a) to apply.<br>orization will au<br>rantor by clickin<br>MERISHAH                                        | d use of my electoric signature fi<br>ot be used unless I click the <b>"Bio</b><br>de QUOTE.<br>De listed as either shipper or con<br>tomatically expire after one (1) cal<br>g on the remove bulbor.                   | or the purpose of digitally signing service contract<br>• <u>Contact and Book</u> button to confirm agreemen<br>signee on every bill of landing in order for the ON<br>ender year from the date below signed and can b              |  |  |  |  |
| ereby confirm and authorizi<br>EF OUOTE<br>Sknowledge that electronic<br>of deach service service or<br>sknowledge that my compa<br>OTE service contract ratefy<br>s electronic signature auth<br>noved at any time by the gr<br>First Name<br>Last Name                                                                                                    | e the storage an<br>signature will n<br>ontact within ON<br>iny will need to<br>s) to apply.<br>orization will au<br>rantor by clickin<br>MERISHAH<br>TESTBCO                             | d use of my electoric signature fit<br>of be used unless I click the <b>ion</b><br>& QUOTE.<br>Be listed as either shipper or con<br>tomatically expire after one ([] cal<br>g on the remove button.                    | or the purpose of digitally signing service contract<br>• <u>Contact and Book</u> button to confirm agreemen<br>signee on every bill of landing in order for the ON<br>ender year from the date below signed and can b              |  |  |  |  |
| ereby confirm and authorize<br>is QUOTE.<br>Is COUTE.<br>Showledge that electronic<br>of each terrice service or<br>consultage that my compare<br>a electronic signature author<br>a electronic signature author<br>a electronic signature autho | e the storage an<br>signature will n<br>ontact within ON<br>any will need to<br>s) to apply.<br>orization will autor<br>rantor by clickin<br>MERISHAH<br>TESTBCO<br>HAPPY 1234 I          | d use of my electoric signature fit<br>of the used unless I click the <b>ion</b><br>& QUOTE.<br>The listed as either shipper or con<br>tomatically works after one (1) cal<br>g on the remove button.                   | or the purpose of digitally signing service contract<br><b>Contact and Book</b> <sup>2</sup> button to confirm agreemen<br>signee on every bill of landing in order for the ON<br>ender year from the date below signed and can b   |  |  |  |  |
| exeby confirm and authorize<br>is QUOTE.<br>Is COUTE.<br>Showledge that electronic<br>of each terrice service or<br>dimoviledge that my compar-<br>dencies and the service and<br>selectronic signature author<br>a electronic signature author<br>and the selectronic signature author<br>and the selectronic selectronic selectron                                                                      | e the storage or<br>signature will n<br>ontact within Oh<br>iny will need to<br>jo capply.<br>orization will au<br>mentor by clickin<br>MERISHAH<br>TESTBCO<br>HAPPY 1234 1<br>2021-08-27 | d use of my electoric signature fit<br>of the used unless I click the <b>Sign</b><br>& QUOTE.<br>The Island as either shipper or con-<br>tomatically waple after one (1) cal<br>g on the remove button.                 | or the purpose of digitally signing service contract<br><b>- <u>Contact and Bock</u></b> button to confirm agreemen<br>signee on every bill of landing in order for the ON<br>ender year from the date below signed and can b       |  |  |  |  |
| ereby confirm and euthorize<br>IE QUOTE:<br>Simowidage that electronic<br>of each terrice services<br>downloading that my com-<br>downloading that my com-<br>downloading that my com-<br>downloading that my com-<br>services contract reading<br>territe territe territe<br>selectronic signature auth-<br>territe territe territe<br>territe territe territe<br>territe territe t                                              | e the storage or<br>signature will n<br>nontect within ON<br>orizetion will are<br>entor by clickin<br>MERISHAH<br>TESTBCO<br>HAPPY 1234 I<br>2021-08-27<br>Uploed                        | d use of my electoric signature fit<br>of the used unless I click the <b>Big</b><br>et QUOTE.<br>The the second of the second of the second of the<br>construction works where one (1) call<br>of on the remove button. | or the purpose of digitally signing service contract<br><b>Contact and Book</b> button to confirm agreemen<br>signee on every bill of landing in order for the ON<br>endar year from the date below signed and can b                |  |  |  |  |

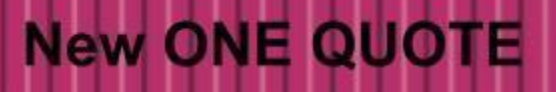

o

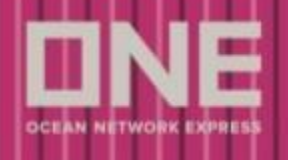

## コンテナタイプ、サイズ、本数の入力

- 1. Equipment Type: ドロップダウンより、コンテナタイプを選択下さい。
- 2. Quantity: コンテナタイプ毎に必要な本数を入力下さい。
- 3. Add container: 異なるコンテナタイプを追加時にクリック下さい。
- 4. Remove: 削除する場合は、ごみ箱のマークをクリック下さい。

※ システムの仕様上、ドライコンテナとリーファーコンテナ (本冷・AS DRY)は同一ブッキ ングとはならず、ブッキングが分かれます

| 1. ROUTE INFORMATION              |                              |  |  |  |  |  |  |  |  |  |  |
|-----------------------------------|------------------------------|--|--|--|--|--|--|--|--|--|--|
| ⊘ Origin                          | O Destination                |  |  |  |  |  |  |  |  |  |  |
| SHANGHAI, SHANGHAI, CHINA (CNSHA) | HAMBURG, HH, GERMANY (DEHAM) |  |  |  |  |  |  |  |  |  |  |
| 2. CONTAINER                      |                              |  |  |  |  |  |  |  |  |  |  |
| Equipment Type                    | Quantity 2                   |  |  |  |  |  |  |  |  |  |  |
| 🔟 DRY 20 🗸                        | - 1 + <b>a 4</b>             |  |  |  |  |  |  |  |  |  |  |
| Select an Equipment Type          | - o + 💼                      |  |  |  |  |  |  |  |  |  |  |
| I DRY 40                          | Add container 3              |  |  |  |  |  |  |  |  |  |  |
| IIII DRY 40H                      |                              |  |  |  |  |  |  |  |  |  |  |
| REEFER DRY 40H                    |                              |  |  |  |  |  |  |  |  |  |  |

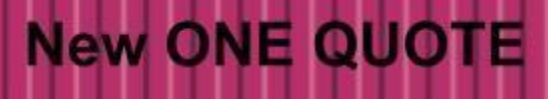

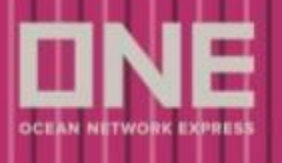

## 貨物品名

Commodity: 「FAK, CONSOLIDATED or MIXED LOADS OF ITEMS」で固定となり、変更は出来ません。

| 1. ROUTE INFORMATION            Origin          SHANGHAI, SHANGHAI, CHINA (CNSHA) | Destination     HAMBURG, HH, GERMANY (DEHAM)     CY |               |   |   |   |  |
|-----------------------------------------------------------------------------------|-----------------------------------------------------|---------------|---|---|---|--|
| 2. CONTAINER<br>Equipment Type                                                    |                                                     | Quantity      |   |   |   |  |
| CTT DRY 20                                                                        | $\sim$                                              |               | 1 | + | â |  |
| DRY 40                                                                            | $\sim$                                              |               | 2 | + | â |  |
|                                                                                   |                                                     | Add container |   |   |   |  |
| 3. COMMODITY<br>FAK,CONSOLIDATED/MIXED LOADS OF ITEMS                             |                                                     |               |   |   |   |  |
| 4. DATE<br>Vessel Available Date                                                  |                                                     |               |   |   |   |  |
| Please select vessel departure date at origin                                     |                                                     |               |   |   |   |  |

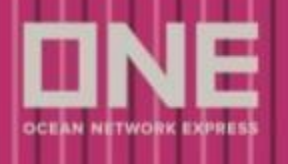

## 本船スケジュールの選択

- 1. Vessel Available Date: 入力欄をクリックするとカレンダーが表示されます。
- **2.** Available Dates with Price: ブッキング可能な本船スケジュールが運賃と共に表示されます。 ご希望のスケジュールを選択下さい。
- **3.** Quick View Date with Price: 運賃が表示されている日付にマウスを持っていく と、サービスや Transit Time と共に、View Quote ボタンが表示され、次のステ ップの GetQuote 画面へ遷移可能です。
- 4. GetQuote: View Quote ボタンではなく日付をクリックした場合、GetQuote ボ タンがマゼンタ色で表示され、GetQuote 画面へ遷移する事が出来ます。

| 1. ROUTE | INFORM                       | ATION |        |     |                    |     |                                                |               |               |        |       |   |       |          |
|----------|------------------------------|-------|--------|-----|--------------------|-----|------------------------------------------------|---------------|---------------|--------|-------|---|-------|----------|
| Oriç     | gin                          |       |        |     |                    |     |                                                |               | O Destination | n      |       |   |       |          |
| HO CHI   | HO CHI MINH, VIETNAM (VNSGN) |       |        |     |                    |     | SOUTHAMPTON, HAMPSHIRE, UNITED KINGDOM (GBSOU) |               |               |        |       |   |       |          |
|          |                              | J     | ULY 20 | 22  |                    |     |                                                |               |               |        |       |   |       |          |
| SUN      | MON                          | TUE   | WED    | THU | FRI                | SAT |                                                |               | Quantity      |        |       |   |       |          |
|          |                              |       |        | 2   | 1<br>264.7K        | 2   |                                                | $\vee$        | - 11          | +      | Ô     |   |       |          |
| 3        | 4<br>264.7К                  | 5     | 6      | 7   | <b>8</b><br>264.7K | svc | Duration                                       | Total Price   | Status        | 3      |       | 1 |       |          |
| 10       | 11<br>264.7К                 | 12    | 13     | 14  | 15<br>264.7K       | FE2 | 32 days                                        | \$ 264,637.43 | Available     | View Q | luote |   |       |          |
| 17       | 18                           | 19    | 20     | 21  | 22                 | 23  |                                                |               |               |        |       |   |       |          |
| 24       | 25                           | 26    | 27     | 28  | 29                 | 30  |                                                |               |               |        |       |   |       |          |
| 31       |                              |       |        |     |                    |     |                                                |               |               |        |       |   |       |          |
| 2022-0   | 07-01 (                      | 1     |        |     |                    |     |                                                |               |               |        |       |   |       | $\sim$   |
|          |                              |       |        |     |                    |     |                                                |               |               |        |       |   |       | 4        |
|          |                              |       |        |     |                    |     |                                                |               |               |        |       |   | Clear | GetQuote |

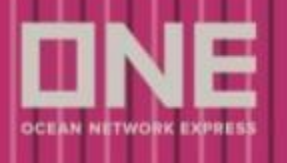

## Recent Search

- **1. Recent Search:** GetQuote 画面まで行った過去の検索情報は、直近の5つの履歴が RECENT SEARCH として表示されます。
- 2. Select: Select ボタンをクリックする事で、積み揚げ地やコンテナタイプ、本数がコピーして 入力されます。

| ONE QUOTE<br>Get instant quote anytim | ne, anywhere                                                                                                    |                                                                                                    | + New Quote         |
|---------------------------------------|----------------------------------------------------------------------------------------------------|----------------------------------------------------------------------------------------------------|---------------------|
| GetQuote Port                         | Pair List Saved Quotes                                                                                            |                                                                                                    |                     |
| Search Quote                          | GetQuote                                                                                                    | Guote Accepted Contract Draft                                                                                                    | 🖸<br>Submit Booking |
| REC                                   | ENT SEARCH 1<br>Origin<br>SHANGHAI, SHANGHAI, CHINA<br>(CNSHA)<br>Cortainer<br>1 x DRY 20, 2 x DRY 40<br>Select 2 | Origin Destination<br>SHANGHAI, SHANGHAI, CHINA LONG BEACH, CA, UNITED STATES<br>(CNSHA)<br>Container<br>1 x DRY 20, 1 x REEFER DRY 40H<br>Select | >                   |
| 1. RC<br>©<br>Sc<br>2. CC<br>Equi     | Origin Ontainer prent Type                                                                                        | Q Destination<br>Q Search Location<br>Quantity                                                                                                    | Q                   |

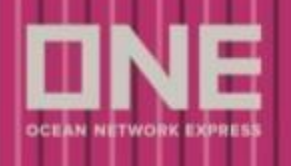

# GetQuote: GetQuote Step (見積もり結果)

- 1. Request Summary: 前ステップの Search Quote 画面で入力された情報が表示されます。
- **2.** Quotation Results: サービス名や ETD、ETA、運賃等、見積もり結果が表示されます。
- 3. CHEAPEST or QUICKEST: 複数の見積もり結果がある場合に、最安、最速が表示されます。
- **4.** Premium Service Only: プレミアムサービスの選択が必須の場合に表示されます。 プレミアムサービスを選択しない、と言う事は出来ません。
- 5. Special Promotion Service: スペシャルプロモーションサービスが表示されます。
- 6. SOLD OUT: スペースが満船のため、ブッキング受付不可を意味します。
- 7. IN HIGH DEMAND: スペースの空きが少ないことを意味します。
- 8. Show/Hide:本船スケジュールや運賃の詳細を表示させる事が可能です。
- 9. Accept: クリックすると3つ目の Quote Accepted へ進みます。

| GetQuote | Port Pair List Saved Que                           | otes My Contract              |        |            |        |                          | <b>18:04</b> rer      | naining 💿 |
|----------|----------------------------------------------------|-------------------------------|--------|------------|--------|--------------------------|-----------------------|-----------|
| 8        | à                                                  | 🗎                             |        | Ð          |        | 🕄                        |                       | 3         |
| Searce   | ch Quote                                           | GetQuote                      | Quote  | e Accepted |        | Contract Draft           | Submit                | Booking   |
| < Back   |                                                    |                               |        |            |        | Sort by : ETD 11 ETA     | 11 Cheapest           | Quickest  |
| [        | Request Summary 1 ~                                | Premium Service Only          |        |            |        |                          |                       | 2         |
|          | Origin                                             | Service                       | ETD    |            | ETA    | Vessel Voyage            | Total Price           |           |
|          | JEBEL ALI, UNITED ARAB<br>EMIRATES (CY)<br>(AEJEA) | INDIAN OCEAN SERVICE<br>(IOS) | 17 OCT | e 29 days  | 13 NOV | BUDAPEST EXPRESS (2342W) | USD 85,889.88         |           |
|          | Destination                                        | Show >                        |        |            |        | (6                       | SOLD OUT              |           |
|          | (CY)<br>(NLRTM)                                    | Premium Service Only 4        |        |            |        |                          |                       |           |
|          | Container<br>8 x DRY 20                            | Service                       | ETD    |            | ETA    | Vessel Voyage            | Total Price           |           |
|          | 7 x DRY 40<br>6 x DRY 40H                          | INDIAN OCEAN SERVICE<br>(IOS) | 17 OCT | e 39 days  | 24 NOV | BUDAPEST EXPRESS (2342W) | USD <b>85,889</b> .88 |           |
|          | Commodity<br>FAK,CONSOLIDATED/MIXED                | Show >                        |        |            |        |                          | SOLD OUT              |           |
|          | ETD<br>14 OCT 2022                                 | Special Promotion Service 5   |        |            |        |                          | 3 QUICKEST            |           |
|          |                                                    | Service                       | ETD    |            | ETA    | Vessel Voyage            | Total Price           |           |
|          | Save Quote                                         | INDIAN OCEAN SERVICE<br>(IOS) | 20 OCT | e 27 days  | 13 NOV | ONE HENRY HUDSON (084W)  | USD <b>85,889</b> .88 |           |
| l        | Filter >                                           | Show > 8                      |        |            |        | 7 IN HIGH DEMAND         | Accept                | 9         |

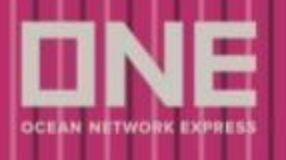

フィルターの掛け方

- 1. Sort by ETD or ETA: ETD/ETA で並べ替えが可能です。
- 2. Sort by Cheapest or Quickest: Cheapest/Quickest で並べ替えが可能です。
- 3. Type of Services: チェックの有無にてフィルターを掛ける事が可能です。
- 4. Route: チェックの有無にてフィルターを掛ける事が可能です。
- 5. Service: チェックの有無にてフィルターを掛ける事が可能です。
- 6. Price: Drag & Drop にて運賃レベルのフィルターを掛ける事が可能です。

| GetQuote | Port Pair L | ist Saved Quotes                      | My Con              | tract                                   |               |                  |              |                                      |                             | 14:15 remaining ③ |
|----------|-------------|---------------------------------------|---------------------|-----------------------------------------|---------------|------------------|--------------|--------------------------------------|-----------------------------|-------------------|
| Searc    | a           |                                       | GetQuo              | te                                      | Quote         | Accepted         | (1)          | Contract Draft                       | (2)                         | Submit Booking    |
|          |             | < Back                                |                     |                                         |               |                  | Sort by :    | ETD 11 ETA 11                        | Cheapest Quickest           |                   |
|          |             | Request Summary                       | >                   | Premium Service Only                    |               |                  |              |                                      |                             |                   |
|          |             | Filter                                | ~                   | Service<br>FAR EAST - EUROPE 4<br>(FE4) | 6 JUL         | 58 days          | 30 AUG       | vessei voyage<br>HMM LE HAVRE (007W) | Total Price<br>USD 5,414.50 |                   |
|          |             | Type of Services Premium Service Only | 3                   | Show >                                  |               |                  |              |                                      |                             |                   |
|          |             | Route                                 | (4)                 | Premium Service Only                    | 570           |                  | ETA.         | Manal Marian                         | Total Drive                 |                   |
|          |             | Service Select al                     | Clear all           | FAR EAST - EUROPE 4<br>(FE4)            | 12 JUL        | ee<br>62 days    | 9 SEP        | HMM OSLO (008W)                      | USD 5,414.50                |                   |
|          |             | Price<br>\$5,414                      | <b>6</b><br>\$5,414 | Show >                                  |               |                  |              |                                      | Accept                      |                   |
|          |             |                                       | Reset All           | Premium Service Only                    |               |                  |              |                                      | QUICKEST                    |                   |
|          |             |                                       |                     | Service<br>FAR EAST - EUROPE 4<br>(FE4) | etd<br>18 JUL | •———•<br>55 days | eta<br>9 sep | Vessel Voyage<br>HMM OSLO (008W)     | Total Price<br>USD 5,414.50 |                   |
|          |             |                                       |                     | Show >                                  |               |                  |              |                                      | Accept                      |                   |

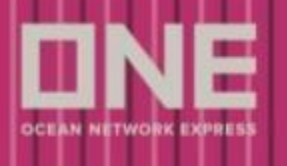

## 本船スケジュールと運賃の詳細

1. Schedule Information: 積み地カット日から揚げ地到着までのスケジュールが表示されます。

※日本積みの船積みのカット日は、別途ホームページよりご確認下さい。 https://jp.one-line.com/ja/standard-page/schedule-cyopencut

- 2. Charges Information: 海上運賃、及び全ての適用サーチャージが表示されます。
- Currency: 運賃を米ドル、もしくは現地通貨で表示させる事が可能です。
   ※Local サーチャージや HEAVY WEIGHT SURCHARGE (HEA) などの Conditional チャージ は表示されませんが、適用対象となる場合は課徴されます。

| Service         | 2                                  | ETD   |         | ETA          | Vessel Voyage               | Total Price                |  |
|-----------------|------------------------------------|-------|---------|--------------|-----------------------------|----------------------------|--|
| INDIAN<br>(103) | NDIAN OCEAN SERVICE 3 5 JUL<br>O3) |       | 32 days | 4 AUG        | YM FOUNTAIN (162W)          | USD 5,790.86               |  |
| Hide 🗸          |                                    |       |         |              |                             | <ul> <li>Accept</li> </ul> |  |
| Ð               | Doc cut off                        | 1     |         |              | Show currer                 | 3<br>ucy as USD V          |  |
|                 |                                    |       |         | FREIGHT CI   | HARGE                       |                            |  |
| -<br>CD         | VGM cut off                        |       |         | Basic Ocear  | n Freight                   |                            |  |
|                 | 3 JUL                              |       |         | DRY 20 x     | 1 (USD 5,000.00)            | USD 5,000.00               |  |
| <u>↑</u>        | CY cut off                         |       |         | ORIGIN CH    | ARGE                        |                            |  |
|                 | 3 JUL                              |       |         | Doc Fee (Or  | igin)                       | USD 45.49                  |  |
|                 |                                    |       |         | Entry Summ   | ary Declaration Surcharge   | USD 35.00                  |  |
|                 | Departure                          |       |         | One Bunker   | Surcharge                   |                            |  |
| 8               | YM FOUNTAIN (162W)                 |       |         | DRY 20 x     | 1 (USD 249.00)              | USD 249.00                 |  |
|                 | ETD: 5 JUL<br>13 Days 4 Hours      |       |         | Seal Fee     |                             |                            |  |
|                 | 15 Days 4 Hours                    |       |         | DRY 20 x     | 1 (USD 10.00)               | USD 10.00                  |  |
| -               | DAMIETTA, EGYPT (E                 | GDAM) |         | Terminal Ha  | ndling Charge (L)           |                            |  |
| 4               | PARIS EXPRESS (023W)               | ,     |         | DRY 20 x     | 1 (USD 80.25)               | USD 80.25                  |  |
|                 | 11 Days 9 Hours                    |       |         | DESTINATIO   | ON CHARGE                   |                            |  |
|                 | Arrival                            |       |         | Doc Fee (De  | est)                        | USD 63.44                  |  |
| 0               | ETA: 4 AUG                         |       |         | Container M  | anagement Fee For Discharge |                            |  |
|                 | 2012010100                         |       |         | DRY 20 x     | 1 (USD 15.86)               | USD 15.86                  |  |
|                 |                                    |       |         | Destination  | Lift On/Lift Off Charge     |                            |  |
|                 |                                    |       |         | DRY 20 x     | 1 (USD 42.29)               | USD 42.29                  |  |
|                 |                                    |       |         | Terminal Ha  | ndling Charge (D)           |                            |  |
|                 |                                    |       |         | DRY 20 x     | 1 (USD 227.33)              | USD 227.33                 |  |
|                 |                                    |       |         | Terminal Sec | curity Charge (D)           |                            |  |
|                 |                                    |       |         | DRY 20 x     | 1 (USD 22.20)               | LISD 22 20                 |  |

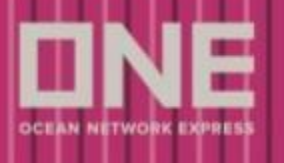

### Save Quote

- Save Quote: 積み揚げ地、コンテナタイプ、貨物品名、ETD を保存する場合は、 「Save Quote」のボタンをクリック下さい。(運賃は保存されず、見積条件のみの保 存となります。)
- 2. Save your quote: 任意の保存名で保存可能です。

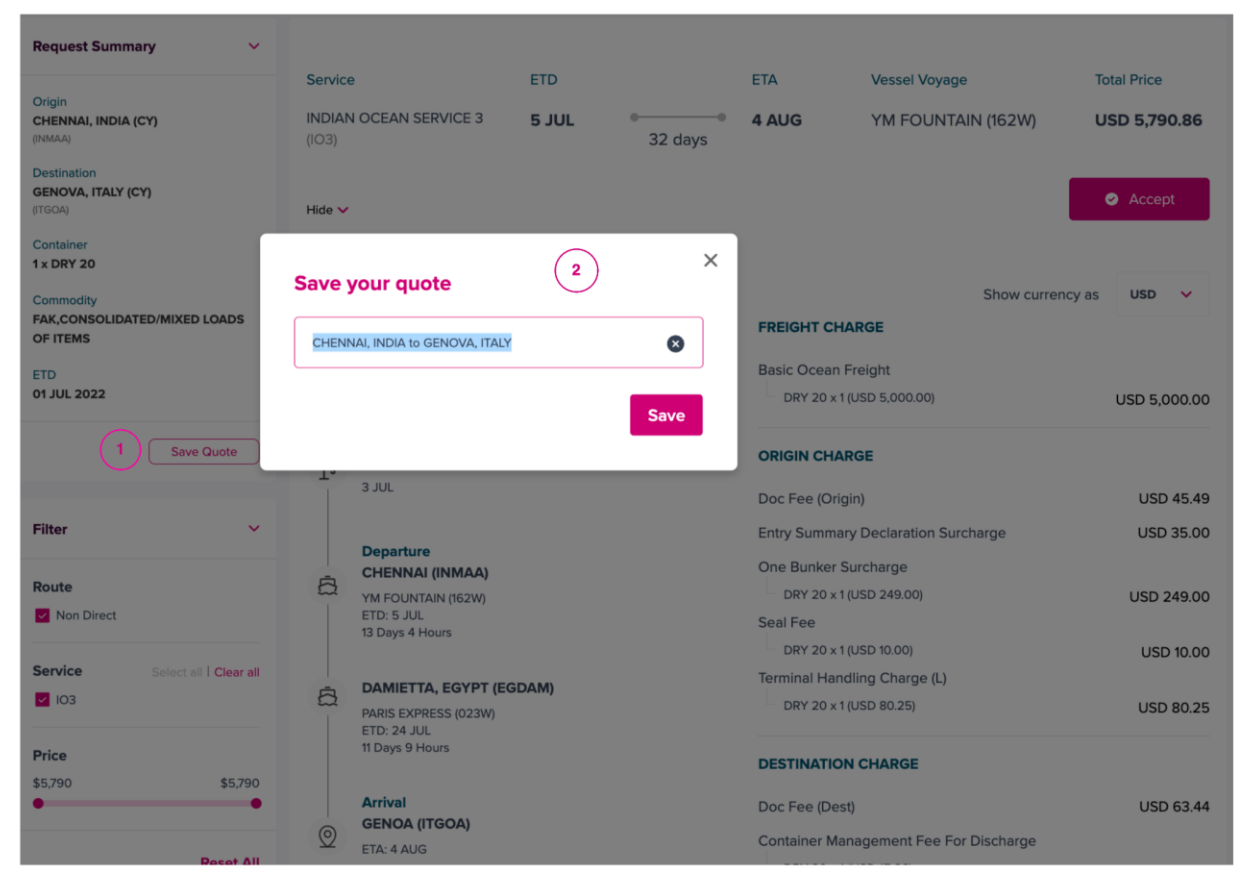

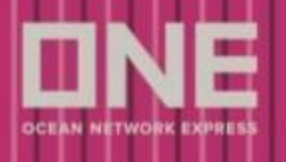

# GetQuote: Quote Accepted

- 1. Acceptance Summary: GetQuote 画面にて Accept された内容が表示されます。
- 2. Accepted Quotation Summary: GetQuote 画面にて Accept された内容のサマリーが表示されます。
- 3. ONE QUOTE Value Added Service: プレミアムサービス(選択必須ではなく、且つ付 保の選択が可能な場合)、及び揚げ地での特殊フリータイム(Detention)の付保が可 能な場合に表示されます。
- **4.** Contract Draft: 次のステップの Contract Draft 画面へ遷移します。

|                                  | $\frown$       | $\frown$                                                                                                    |                          |                       |                   |                             |                |  |  |
|----------------------------------|----------------|----------------------------------------------------------------------------------------------------|--------------------------|-----------------------|-------------------|-----------------------------|----------------|--|--|
| Acceptance Sum                   | mary (1)       | (2)                                                                                                    |                          |                       |                   |                             |                |  |  |
| Origin                           |                | Service                                                                                                    | ETD                      |                       | ETA               | Vessel Voyage               | Total Price    |  |  |
| CHENNAI, INDIA (C                | CY)            | INDIAN OCEAN SERVICE 3                                                                                                    | 5 JUL                    | ••                    | 4 AUG             | YM FOUNTAIN (162W)          | USD 5,790.86   |  |  |
| (INMAA)                          |                |                                                                                                    |                          | 32 days               |                   |                             |                |  |  |
| Destination<br>GENOVA, ITALY (C) | 'n             |                                                                                                    |                          |                       |                   |                             |                |  |  |
| (ITGOA)                          |                | Show >                                                                                                    |                          |                       |                   |                             | Accepted       |  |  |
| Container                        |                |                                                                                                    |                          |                       |                   |                             |                |  |  |
| 1 x DRY 20                       |                |                                                                                                    | (                        | 2                     |                   |                             |                |  |  |
| Commodity<br>FAK,CONSOLIDATE     | ED/MIXED LOADS | ONE QUOTE VALUE ADDED                                                                                                    | SERVICE                  | 3)                    |                   |                             |                |  |  |
| OF ITEMS                         |                | Bromium Corne Service                                                                                                    | USD 200 00               |                       |                   |                             |                |  |  |
| ETD                              |                | Premium Cargo Service                                                                                                    | 030 200.00               |                       |                   |                             |                |  |  |
| 05 JUL 2022                      |                | Get your space and equipment guaranteed to prioritize your urgent shipment. The premium cargo service is binding to this vessel whereby the space and equipment are guaranteed for your booking once confirmed. |                          |                       |                   |                             |                |  |  |
| Accepted                         |                | Please find the details of the premiu                                                                                                    | m cargo service on       | ONE QUOTE Terms &     | k Conditions      |                             |                |  |  |
| Total Ereight                    | LISD 5 790 86  | DRY 20 × 1 (USD 200.00)                                                                                                    | USD 200.                 | 00                    |                   |                             |                |  |  |
| Total Preight                    | 030 3,750.00   | Total Price                                                                                                    | USD 200.0                | 00                    |                   |                             | Subscribed     |  |  |
| Subscribed                       |                |                                                                                                    |                          |                       |                   |                             |                |  |  |
| Premium Cargo                    | USD 200.00     |                                                                                                    |                          |                       |                   |                             |                |  |  |
| Service                          | 030 200.00     | Additional Destination Detent                                                                                                    | ion Free Time P          | urchase               |                   |                             |                |  |  |
|                                  |                | Get Additional Free time easier and<br>based on the ONE standard tariff rule                                                                                                    | cheaper, one click<br>e. | to purchase at discou | nt! The Purchased | Free Days counting logic is | Hide 🗸         |  |  |
| TOTAL                            | 050 5,990.86   |                                                                                                    |                          |                       |                   |                             |                |  |  |
|                                  |                | Select Additional Free Time                                                                                                    | 5 Days                   | $\sim$                |                   |                             |                |  |  |
|                                  |                | DBX 20 × 1/USD 126 00)                                                                                                    |                          | LISD 126 00           |                   |                             |                |  |  |
|                                  |                | DKT 20 X 1(03D 120.00)                                                                                                    |                          | 030 120.00            |                   |                             |                |  |  |
|                                  |                | Total Price                                                                                                    |                          | USD 126.00            |                   |                             |                |  |  |
|                                  |                | Click to Find ONE Standard Tariff                                                                                                    |                          |                       |                   |                             | Subscribe      |  |  |
|                                  |                |                                                                                                    |                          |                       |                   |                             |                |  |  |
|                                  |                |                                                                                                    |                          |                       |                   |                             | Contract Draft |  |  |
|                                  |                |                                                                                                    |                          |                       |                   |                             |                |  |  |

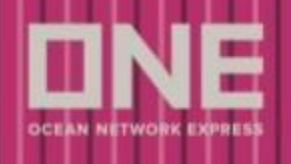

## Premium Cargo Service について (付加サービス)

Premium Cargo Service: 本船スペース、及びコンテナを確約するサービスです。

- 1. Subscribe: クリックして付保の有無をお選び下さい。
- 2. Confirmation Popup: 確認画面です。
- 3. Subscribed Price: 付保の有無により、運賃総額が再計算されます。

| < Back                                    |                                                                                |                               |                                                                       |                                  |                |
|-------------------------------------------|--------------------------------------------------------------------------------|-------------------------------|-----------------------------------------------------------------------|----------------------------------|----------------|
| Acceptance Summary                        |                                                                                |                               |                                                                       |                                  |                |
| Origin<br>CHENNAL INDIA (CY)              | Service                                                                        | ETD                           | ETA                                                                   | Vessel Voyage                    | Total Price    |
| (NMAA)                                    | INDIAN OCEAN SERVICE 3                                                         | 32 o                          | ays                                                                   | YM FOUNTAIN (162W)               | USD 5,790.86   |
| GENOVA, ITALY (CY)<br>(ITGOA)             | Show >                                                                         |                               |                                                                       |                                  |                |
| Container<br>1 x DRY 20                   |                                                                                |                               |                                                                       |                                  |                |
| Commodity<br>FAK,CONSOLIDATED/MIXED LOADS | ON Unsubscribe                                                                 | 2 ×                           |                                                                       |                                  |                |
| OF ITEMS<br>ETD                           | () Unsubscribe                                                                 | Provide Comp                  |                                                                       |                                  | USD 200.00     |
| 05 JUL 2022                               | Service ?                                                                      | be Premium Cargo              | shipment. The premium<br>ooking once confirmed.<br>Terms & Conditions | cargo service is binding to this | Hide 🗸         |
| Accepted Total Freight USD 5,790.86       | Discard                                                                        | Confirm                       |                                                                       |                                  |                |
| Subscribed 3                              | 1                                                                              |                               |                                                                       |                                  | 1 Subscribed   |
| Premium Cargo<br>USD 200.00<br>Service    | Additional Destination Detention                                               | on Free Time Purchase         |                                                                       |                                  |                |
| TOTAL USD 5,990.86                        | Get Additional Free time easier and c<br>based on the ONE standard tariff rule | heaper, one click to purchase | at discount! The Purchase                                             | ed Free Days counting logic is   | Hide 🗸         |
|                                           | Select Additional Free Time                                                    | 5 Days                        | ~                                                                     |                                  |                |
|                                           | DRY 20 × 1 (USD 126.00)                                                        | USD                           | 126.00                                                                |                                  |                |
|                                           | Total Price<br>Click to Find ONE Standard Tariff                               | USD 1                         | 26.00                                                                 |                                  | Subscribe      |
|                                           |                                                                                |                               |                                                                       |                                  |                |
|                                           |                                                                                |                               |                                                                       |                                  | Contract Draft |

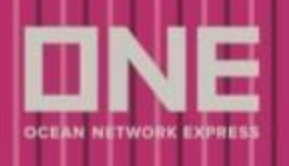

揚げ地での特殊フリータイム (Detention)の付保 (付加サービス)

Additional Destination Free Time Purchase: 揚げ地での特殊フリータイム (Detention)を 付保するサービスです。(日数、及びチャージ額は揚げ地のタリフに準じます。)

- 1. Subscribe: クリックして付保の有無をお選び下さい。
- 2. Select options: Detention 追加日数を5日、もしくは10日のどちらか、選択下さい。
- 3. Subscribed Price: 付保の有無により、運賃総額が再計算されます。

| < Back                                                       |                 |                                                                                                    |                                                  |                                            |                  |                                     |                             |
|--------------------------------------------------------------|-----------------|----------------------------------------------------------------------------------------------------|--------------------------------------------------|--------------------------------------------|------------------|-------------------------------------|-----------------------------|
| Acceptance Summ                                              | hary            |                                                                                                    |                                                  |                                            |                  |                                     |                             |
| Origin<br>CHENNAI, INDIA (CY<br>(INMAA)                      | 0               | Service<br>INDIAN OCEAN SERVICE 3                                                                            | ETD<br>5 JUL                                     | a 32 days                                  | ETA<br>4 AUG     | Vessel Voyage<br>YM FOUNTAIN (162W) | Total Price<br>USD 5,790.86 |
| GENOVA, ITALY (CY)<br>(ITGOA)                                |                 | Show >                                                                                                    |                                                  |                                            |                  |                                     | Accepted                    |
| 1 x DRY 20<br>Commodity<br>FAK,CONSOLIDATED                  | D/MIXED LOADS   | ONE QUOTE VALUE ADDED                                                                                        | SERVICE                                          |                                            |                  |                                     |                             |
| OF ITEMS<br>ETD<br>05 JUL 2022                               |                 | Premium Cargo Service 🕑                                                                                      | anteed to prioritize y                           | our urgent shipment.                       | The premium car  | go service is binding to this       | USD 200.00                  |
| Accepted                                                     |                 | vessel whereby the space and equip<br>Please find the details of the premiu                                  | oment are guarantee<br>m cargo service on C      | DI for your booking of<br>NE QUOTE Terms & | Conditions       |                                     |                             |
| Total Freight                                                | USD 5,790.86    | DRY 20 × 1 (USD 200.00)                                                                                      | USD 200.00                                       |                                            |                  |                                     | Subscribed                  |
| Subscribed<br>Premium Cargo                                  | USD 200.00      | lotal rife                                                                                                   | 050 200.00                                       |                                            |                  |                                     |                             |
| Additional<br>Destination<br>Detention Free<br>Time Purchase | 3<br>USD 126.00 | Additional Destination Detent<br>Get Additional Free time easier and<br>based on the ONE standard tariff rul | ion Free Time Put<br>cheaper, one click to<br>e. | rchase 🥑<br>purchase at discour            | t! The Purchased | Free Days counting logic is         | Hide 🗸                      |
| τοτοι                                                        | USD 6116 86     | Select Additional Free Time                                                                                  | 5 Days                                           | ~ (                                        |                  |                                     |                             |
|                                                              | 000 0,110.00    | DRY 20 x 1 (USD 126.00)                                                                                      |                                                  | USD 126.00                                 |                  |                                     |                             |
|                                                              |                 | Total Price<br>Click to Find ONE Standard Tariff                                                             |                                                  | USD 126.00                                 |                  |                                     | 2 Subscribed                |
|                                                              |                 |                                                                                                    |                                                  |                                            |                  |                                     | Contract Draft              |

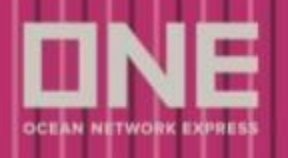

GetQuote: Contract Draft

本船・スケジュール・コンテナ情報

### 以下の情報が表示されます。

| <ul> <li>サー</li> <li>CY ス</li> <li>※C</li> <li>より</li> <li>httt</li> <li>コン</li> <li>貨物</li> </ul> | -ビス名、オ<br>カット、VGM<br>Y カット、V<br>) ご確認下さ<br>ps://jp.on<br>/テナ詳細<br>か品名 | s船名、Voyage<br>[カット、ETD、<br>/GM カットが表え<br>らい。<br>e-line.com/ja/ | ETA<br>示されますが、日本<br><sup>/</sup> standard-page/scl | ≍積みの船積みのカッ<br>nedule-cyopencut | ハト日は、別途ホームペ         |
|----------------------------------------------------------------------------------------------------|-----------------------------------------------------------------------|----------------------------------------------------------------|----------------------------------------------------|--------------------------------|---------------------|
| ONE QUO                                                                                            | OTE<br>e anytime, anywhere                                            |                                                                |                                                    | + New Q                        | 1 User Guide ~      |
| GetQuote                                                                                           | Port Pair List                                                        | Saved Quotes                                                   | My Contract                                        |                                | 20:00 remaining (?) |
| Search Qu<br>Search Qu                                                                             | note                                                                  | GetQuote                                                       | 🥑 Quote Accepted                                   | Contract Draft                 | Submit Booking      |
|                                                                                                    | Vessel and Cutoff                                                     | Summary                                                        |                                                    |                                |                     |
|                                                                                                    | Service Lane<br>FAR EAST EUROPE 3                                     | Vessel Voyage<br>MOL TRADITION (                               | 015W)                                              |                                |                     |
|                                                                                                    | CY Cut off<br>5 Nov, 2021                                             | VGM Cut Off<br>6 NOV, 2021                                     | ETD<br>8 NOV, 2021                                 | ETA<br>2 DEC, 2021             |                     |
|                                                                                                    | Container<br>1 x DRY 40                                               |                                                                |                                                    |                                |                     |
|                                                                                                    |                                                                       |                                                                |                                                    |                                |                     |

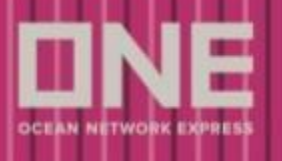

## コントラクト情報

以下の情報が表示されます。

- コントラクト No. コントラクト有効期限、MQC (Minimum Quantity Commitment)
- お客様名
- POR (Place of Receipt)
- POL (Port of Loading)
- POD (Port of Discharge)
- DEL (Place of Delivery)
- a. 北米向けの場合(この船積の Contract Validity と MQC の情報あり)
   \*Contract Validity は ETD の 30 日前より ETD の 10 日後までとなります。
   \*MQC はリクエスト時の本数が反映されます。

| Contract Summary                        |                                                 |                  |                                  |  |
|-----------------------------------------|-------------------------------------------------|------------------|----------------------------------|--|
| Contract No.<br>S0B1234567              | Contract Validity<br>5 Nov, 2021 to 2 Dec, 2021 | MQC<br>2 TEU     |                                  |  |
| Contract Party<br>VILLA KIDSWEAR CO LTD |                                                 |                  |                                  |  |
| POR<br>Gualdo Tadino (DOOR)<br>(ITGTD)  | POL<br>Gualdo Tadino                            | POD<br>Guangzhou | DEL<br>Guangzhou (CY)<br>(CNCAN) |  |
| Commodity<br>EGGS OF BIRDS, NOT IN SHI  | ELL, FRESH, FROZEN OR COOKED                    |                  |                                  |  |

#### **b**. 米国向け以外の場合(この船積の Contract Validity と MQC 情報無し)

| Contract No.<br>R00001175B6     |                |              |                               |
|---------------------------------|----------------|--------------|-------------------------------|
| POR<br>CHENNAI (CY)<br>(INIMAA) | POL<br>CHENNAI | POD<br>GENOA | DEL<br>GENOVA (CY)<br>(ITGOA) |

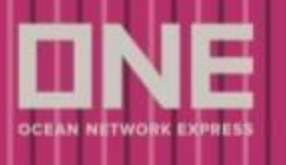

## 見積もりの運賃情報

以下の情報が表示されます。

● Freight Charge: 海上運賃、プレミアムサービス(付保時)、揚げ地特殊フリータイム(付保時)

● Origin Charge: 積み地で発生するチャージ(DOC Fee や Terminal Handling Charge 等々)

● Destination Charge: 揚げ地で発生するチャージ(DOC Fee や Terminal Handling Charge 等々) ※チャージはすべて選択されたコンテナタイプ・サイズに準じます。

| Payment Summary                                                                | Show currency as | USD 🗸         |
|--------------------------------------------------------------------------------|------------------|---------------|
| FREIGHT CHARGE                                                                 |                  |               |
| Basic Ocean Freight<br>DRY 40 x 5 (USD 5,800.00)                               | L                | ISD 29,000.00 |
| Premium Cargo Service<br>DRY 40 x 5 (USD 400.00)                               |                  | USD 2,000.00  |
| Additional Destination Detention Free Time Purchase<br>DRY 40 x 5 (USD 190.00) |                  | USD 950.00    |
| ORIGIN CHARGE                                                                  |                  |               |
| Doc Fee (Origin)                                                               |                  | USD 45.49     |
| Entry Summary Declaration Surcharge                                            |                  | USD 35.00     |
| One Bunker Surcharge                                                           |                  |               |
| DRY 40 x 5 (USD 498.00)                                                        |                  | USD 2,490.00  |
| Seal Fee                                                                       |                  |               |
| Terminal Handling Charge (L)                                                   |                  | USD 50.00     |
| DRY 40 × 5 (USD 118.78)                                                        |                  | USD 593.90    |
| DESTINATION CHARGE                                                             |                  |               |
| Doc Fee (Dest)                                                                 |                  | USD 63.44     |
| Container Management Fee For Discharge                                         |                  |               |
| DRY 40 x 5 (USD 15.86)                                                         |                  | USD 79.30     |
| Destination Lift On/Lift Off Charge                                            |                  |               |
| DRY 40 x 5 (USD 42.29)                                                         |                  | USD 211.45    |
| DRY 40 x 5 (USD 227.33)                                                        |                  | USD 1,136.65  |
| Terminal Security Charge (D)                                                   |                  |               |
| DRY 40 x 5 (USD 22.20)                                                         |                  | USD 111.00    |
| TOTAL PRICE                                                                    | USD              | 36,766.23     |

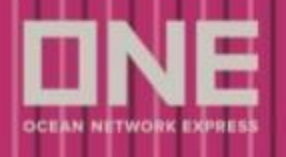

### Terms & Conditions & Remarks

- 1. Terms & Conditions & Remarks をクリックして開きます。
- 2. ONE QUOTE Terms & Conditions をよくお読みください。
- 3. チェックボックスにチェックをお入れください。

Rates subject to the surcharges above. Inclusive of all other tariff surcharges except for below. Rates subject to any heavy, overweight, and hazardous surcharges when applicable.

Rates subject to local, extraordinary, operational, and administrative charges when applicable.

Hazardous cargo shall be accepted according to the terms of the governing tariff at the Carrier's sole discretion and shall be subject to any hazardous surcharges, including but not limited to, HAZ, RHA, and DGS as applicable according to the terms published in the governing tariff(s) unless otherwise provided in the Exceptions below, or specific notes in the Commodity or Route level of the applicable rate.

All rates filed in this contract, unless otherwise exempted, shall be subject to charges related to the carriage of overweight cargo per the terms of the governing tariff(s). These charges include, but are not limited to, HEA, OWT, TRI, and AGW as applicable according to the terms published in the governing tariff(s) unless otherwise provided in the Exceptions below, or specific notes in the Commodity or Route level of the applicable rate.

By checking this box, you are in agreement of the Contract details that will be filed to FMC.

(3)Please review the Terms & Conditions & Remarks (1)

| <ol> <li>Parties to this Service Contract ("Contract")</li> <li>Applicable Tariff(s)</li> <li>Contract Term</li> <li>Shipments Covered by this Contract</li> <li>Calculation of Minimum Quantity Commitment</li> <li>Contract Rates and Charges</li> <li>Demurrage and Detention</li> </ol> |                       | ierms & Conditions                                                                                                    |
|----------------------------------------------------------------------------------------------------|-----------------------|----------------------------------------------------------------------------------------------------|
| Applicable Tariff(s)<br>Contract Term<br>Shipments Covered by this Contract<br>Calculation of Minimum Quantity Commitment<br>Contract Rates and Charges<br>Demurrage and Detention                                                                                                    | Parties to this Servi | ce Contract ("Contract")                                                                                                    |
| Contract Term Shipments Covered by this Contract Calculation of Minimum Quantity Commitment Contract Rates and Charges Demurrage and Detention                                                                                                    | Applicable Tariff(s)  |                                                                                                    |
| Shipments Covered by this Contract<br>Calculation of Minimum Quantity Commitment<br>Contract Rates and Charges<br>Demurrage and Detention                                                                                                    | Contract Term         |                                                                                                    |
| Calculation of Minimum Quantity Commitment<br>Contract Rates and Charges<br>Demurrage and Detention                                                                                                    | Shipments Covered     | by this Contract                                                                                                    |
| Contract Rates and Charges Demurrage and Detention                                                                                                    | Calculation of Minin  | num Quantity Commitment                                                                                                    |
| Demurrage and Detention                                                                                                    | Contract Rates and    | Charges                                                                                                    |
|                                                                                                    | Demurrage and Det     | ention                                                                                                    |
|                                                                                                    |                       | Ok                                                                                                    |
|                                                                                                    |                       |                                                                                                    |
| Every Shipper which is an NVOCC certifies it has a tariff and bond or other surety as required by law, and it<br>comply with all applicable laws.                                                                                                    |                       | Every Shipper which is an NVOCC certifies it has a tariff and bond or other surety as required by law, and it will fully<br>comply with all applicable laws. |

# New ONE QUOTE

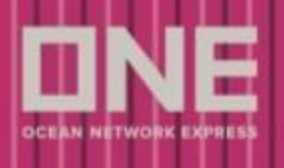

## Shipper Certification and Submit Booking

- 1. 北米向けの場合、以下のどちらかに丸印が入っていますので、間違いないかご確認下さい。
  - **a.** Owner of the Cargo
  - **b.** NVOCC
- 2. 「Submit Booking」をクリックし、次のステップの Submit Booking 画面へ進みます。

| SHIPPER CERTIFICATION                                                                                                    |
|----------------------------------------------------------------------------------------------------|
| Persuant to FMC regulation in 46 C.F.R., Shipper, by execution of this contract, certified its status as:                                                                                                    |
| ( ) Owner of the Cargo<br>( O ) NVOCC                                                                                                    |
| Every Shipper which is an NVOCC certifies it has a tariff and bond or other surety as required by law, and it will fully comply with all applicable laws.                                                                                                    |
| Upon confirming your agreement to the Contract Summary, Terms & Conditions and Remarks and Shipper Certification by clicking the Sign Contract and Book button below, this entire contract will be finalized and considered approved by you to file with the FMC. |
| 2 Submit Booking                                                                                                    |

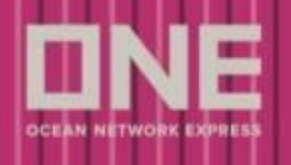

# GetQuote: Booking 情報の入力と Submit

ブッキング作成に必要な更なる情報を入力し、ブッキングを完了させます。

- 1. Customer Information: Name, e-Mail Address, Address, Contract No. を再度ご確認下さい。
- 2. Person placing Request: ブッキング担当者が Shipper か Forwarder か eBooking Party か、を ご確認下さい。
- 3. Shipper or Forwarder or eBooking Party: 会社名、及び住所をご確認下さい。

| <b>Booking Request</b>                                                                                                    |                                                                           | Vid                                                                                                    | eo Guide User Guide |  |  |  |
|----------------------------------------------------------------------------------------------------|---------------------------------------------------------------------------|----------------------------------------------------------------------------------------------------|---------------------|--|--|--|
| When making your booking s<br>Pink : elements available in y<br>Yellow : selected element wa<br>Please reference the User G | selections, p<br>rour contract<br>as not found<br>uide for more           | lease note the new highlights:<br>with Ocean Network Express<br>in your contract and has broken the validation link<br>e information.                                                                        |                     |  |  |  |
| Manual Booking Number                                                                                                    |                                                                           |                                                                                                    |                     |  |  |  |
| Quick Booking                                                                                                    |                                                                           |                                                                                                    |                     |  |  |  |
| Template Select Nan                                                                                                    | ne                                                                        | Copy Previous Booking                                                                                                    |                     |  |  |  |
| Customer Information (Alp Customer Information (D) information                                                              | hanumeric C<br>Name                                                       | Character(s) Only)     1       Henry, PHAM     e-Mail Address                                                                                                    |                     |  |  |  |
| Edit My Profile                                                                                                    | Phone<br>No.                                                              | 61 Fax No. 61 + Contract No. Others > S0000156B5                                                                                                    |                     |  |  |  |
|                                                                                                    | Address                                                                   | 3755 Old Court Road, Pikesville 21208, Australia                                                                                                    |                     |  |  |  |
| * Named Account                                                                                                    | Unable to<br>* Please se<br>If you are u                                  | Find Named Account or Not Applicable<br>elect "Unable to Find Named Account or Not Applicable", if appropriate.<br>unable to find Name Account, please input the name into "Special instruction on booking." | *                   |  |  |  |
| <ul> <li>Person placing Request</li> </ul>                                                                                  | Person placing Request     Shipper     Forwarder     eBooking Party     2 |                                                                                                    |                     |  |  |  |
|                                                                                                    | Company                                                                   | EXAMPLE LOGISTIC PTY LTD                                                                                                    |                     |  |  |  |
| - Snipper                                                                                                    | Address                                                                   | 3755 Old Court Road, Pikesville 21208, Australia                                                                                                    |                     |  |  |  |

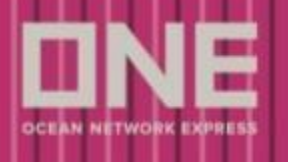

#### 5. 以下の Location 情報をご確認下さい。

- Service Type: CY/DOOR
- POR, POL, POD, DEL
- Booking Office
- U.S. Customs Information: 北米向けの場合 House B/L 送信者を選択下さい。
- 6. Schedule: 本船名をご確認下さい。
- **7.** Pick Up Date: 必要に応じて空コンテナ Pick Up 日を入力下さい。(ご希望日での Pick Up 可否 は船社判断となります。)

| Service Type                                                                         | Origin CY 🛛 Destination (         | CY M                                                                               |                             |
|--------------------------------------------------------------------------------------|-----------------------------------|------------------------------------------------------------------------------------|-----------------------------|
| Origin (Place of Receipt)                                                            | SINGAPORE, SINGAPORE              | Discharging Port                                                                   | NEW YORK, NY, UNITED STATES |
| Loading Port                                                                         | SINGAPORE, SINGAPORE              | Destination     (Place of Delivery)     Same as above                              | NEW YORK, NY, UNITED STATES |
| Booking Office                                                                       | Ocean Network Express (Australia) | Pty Ltd - Sydney                                                                   |                             |
| U.S. Customs Information                                                             | House Manifest Filing Select 💙    |                                                                                    |                             |
|                                                                                      |                                   |                                                                                    |                             |
| Schedule 6<br>Departure Date Vessel •                                                | HYUNDAI FORCE 094E                | List Y Search                                                                      |                             |
| Schedule 6<br>Departure Date Vessel •<br>Return Date                                 | HYUNDAI FORCE 094E                | List V Search                                                                      |                             |
| Schedule 6<br>Departure Date Vessel •<br>Return Date<br>Manage Schedule              | HYUNDAI FORCE 094E                | List Search<br>ame or future schedule.<br>time to complete. Please wait a moment.) | Manage                      |
| Schedule 6<br>Departure Date Vessel •<br>Return Date<br>Manage Schedule<br>Pick Up 7 | HYUNDAI FORCE 094E                | List Search<br>ame or future schedule.<br>time to complete. Please wait a moment.) | Manage                      |

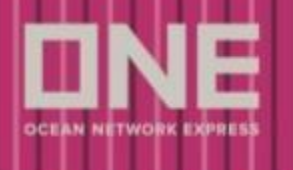

- 8. Container: コンテナタイプ・サイズ、本数をご確認下さい。
- 9. Commodity: 虫眼鏡のアイコンをクリックし、貨物品名を選択します。
- **10.** Commodity Key Word: 虫眼鏡アイコンクリック後の画面で、キーワードを入力下さい。
- **11. Search:** Enter キー、もしくは Search ボタンをクリックし、貨物品名を検索下さい。
- **12.** Commodity Result: お客様の貨物に最も近いものを選択下さい。
- **13. Select:** Select ボタンをクリックし完了します。
- 14. Total Estimated Weight: 貨物の総重量(KGS or LBS)を入力下さい。

| Container 8                                                            |                                                                                                    |                    |       | Total : 3        |  |  |  |
|------------------------------------------------------------------------|----------------------------------------------------------------------------------------------------|--------------------|-------|------------------|--|--|--|
| 🔸 Туре                                                                 | <b>≁</b> Size                                                                                           | + Quantity / Total | S.O.C | Quantity / S.O.C |  |  |  |
| DRY                                                                    | 40'                                                                                                    | 1                  | N     | 0                |  |  |  |
| DRY                                                                    | 40H                                                                                                    | 1                  | Ν     | 0                |  |  |  |
| DRY                                                                    | 45H                                                                                                    | 2                  | N     | 0                |  |  |  |
| S.O.C : Shipper's Own Container - Check SOC box and indicate quantity. |                                                                                                    |                    |       |                  |  |  |  |
| <ul> <li>Cargo (Alphanumeric Character)</li> </ul>                     | Cargo (Alphanumeric Character(s) Only)                                                                  |                    |       |                  |  |  |  |
| * Commodity                                                            | Commodity No commodity available in selected contract. Please use the spyglass to search for commodity. |                    |       |                  |  |  |  |
| * Total Estimated Weight 🔱                                             | Total Estimated Weight 1 KGS  For more information on container weight click HERE                       |                    |       |                  |  |  |  |

#### **Commodity List**

| Commodity Key Word                                      | FAK                                                                                                    | ] 10                           |
|---------------------------------------------------------|----------------------------------------------------------------------------------------------------|--------------------------------|
| Commodity was not found i<br>Please search for your com | n provided contract.<br>modity and select from the resulting list.                                                   | (11) Search                    |
| 12                                                      | Commodity                                                                                                    | Total                          |
| PREMIUM FAK (IN STRA<br>YACHTS; SPCL EQ/TK C            | IGHT OR MIXED LOADS) CONSISTING OF ALL CARGO OF ANY KIND<br>INTRS; SOC; HHG/PE; VEHICLES; AIRCRAFT; AD VALOREM CARGO | EXCL: EARTH MOVING MACHINES;   |
| PREMIUM FAK, STRAIGH                                    | T OR MIXED LOADS OF COMMODITIES NOS (EXCLUDING OUT OF                                                                | GAUGE CARGO)                   |
| FAK,CONSOLIDATED/M<br>BREAK BULK CARGO, C               | IXED LOADS OF ITEMS WITH MAXIMUM 90% GARMENT, TEXTILE AN<br>ARGO MOVING IN FLAT RACK AND OPEN TOP CONTAINER          | ND WEARING APPAREL EXCLUDING   |
| FAK, APPLICABLE ON S<br>BULK CARGO, CARGO               | TRAIGHT LOAD/SINGLE ITEM ONLY (EXCLUDING TEXTILES, GARMEI<br>VIOVING IN FLAT RACK AND OPEN TOP CONTAINERS)           | NTS AND WEARING APPAREL, BREAK |
|                                                         |                                                                                                    |                                |
|                                                         |                                                                                                    |                                |
|                                                         |                                                                                                    |                                |
|                                                         | (13) Select Close                                                                                                    |                                |

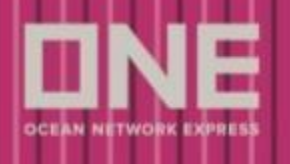

## Submit the booking

1. Submit: Submit ボタンをクリックし、ブッキングをリクエストします。

| Multiple Reference Numbers<br>Do you have unique Reference Numbers for your duplicate bookings?<br>Only available if additional bookings have been added under Manage S | chedule.          | No 👻                          |
|----------------------------------------------------------------------------------------------------|-------------------|-------------------------------|
| Reference No. (Alphanumeric Character(s) Only)                                                                                                    |                   | Manage Reference No.          |
| Invoice Ref. No.                                                                                                    |                   |                               |
| BKG SH Ref. No.                                                                                                    |                   |                               |
| BKG FF Ref. No.                                                                                                    |                   |                               |
| S/I SH Ref. No                                                                                                    |                   |                               |
| S/I FF. No                                                                                                    |                   |                               |
| e-Mail Notification                                                                                                    |                   |                               |
| Event                                                                                                    | Subscribe         | Unsubscribe                   |
| Vessel Departure                                                                                                    | 0                 | ۲                             |
| Vessel Advance / Delay                                                                                                    |                   | ۲                             |
| The email notification for the booking will be sent to you when the selec                                                                                               | ted event occurs. |                               |
|                                                                                                    |                   | Clear Submit Save as Template |

### 2. Confirm: Confirm ボタンをクリックします。

| DRY                                                | 40                       | ľ                |               | 1       |        | N                                          |  | 0 |
|----------------------------------------------------|--------------------------|------------------|---------------|---------|--------|--------------------------------------------|--|---|
| DRY                                                | 40                       | н                |               | 1       |        | N                                          |  | 0 |
| DRY                                                | 45                       | н                |               | 2       |        | N                                          |  | 0 |
|                                                    |                          |                  |               |         |        |                                            |  |   |
| S.O.C : Shipper's Own Container - (                | Check SOC box and indica | ite quantity.    |               |         |        |                                            |  |   |
|                                                    |                          | Confirm Message  |               |         | ×      |                                            |  |   |
| <ul> <li>Cargo (Alphanumeric Character)</li> </ul> | s) Only)                 | De veu went te e | ave the data? |         |        |                                            |  |   |
| * Commodity F                                      | REMIUM FAK (IN STRAIG    | Do you want to s | ave the data? |         |        | Y KIND EXCL: EARTH MOVING MACHINES; YACH 👂 |  |   |
| * Total Estimated Weight 🧼 🛽 1                     | 0000 KGS 💙               |                  | 2             | Confirm | Cancel |                                            |  |   |
| • Reefer Cargo 🗌 🍁                                 |                          |                  |               |         |        |                                            |  |   |
| Additional Reefer Details                          |                          |                  |               |         |        |                                            |  |   |
| Dangerous Cargo                                    |                          |                  |               |         |        |                                            |  |   |
| Awkward Cargo                                      |                          |                  |               |         |        |                                            |  |   |

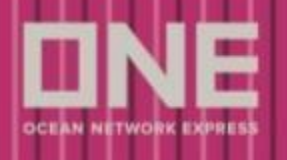

3. Close ボタンをクリックすると、すべての手順が完了します。

| + Type                              | * Size                     | + Quantity / Total                      | S.O.C                | Quantity / S.O.C        |
|-------------------------------------|----------------------------|-----------------------------------------|----------------------|-------------------------|
| DRY                                 | 40'                        | ť                                       | N                    | 0                       |
| DRY                                 | 40H                        | 1                                       | N                    | 0                       |
| DRY                                 | 45H                        | 1                                       | N                    | 0                       |
|                                     |                            |                                         |                      |                         |
| O.C. Shipper's Own Container - Ch   | ack SOC box and indicate   |                                         |                      |                         |
|                                     |                            | quomity.                                |                      |                         |
| Cargo (Alphanumeric Character(s)    | Only)                      | Dialog Message 🛛 🗙                      | <                    |                         |
| Commodity FA                        | K, APPLICABLE ON STRAIG    | Booking Request Submitted Successfully. | S, GARMENTS AND WEAF | RING APPAREL, BREAK BUL |
| Total Estimated Weight              | 000 KGS 🛩 For              | (3) Close                               |                      |                         |
|                                     |                            |                                         |                      |                         |
| Reefer Cargo 🗌 🤹                    |                            |                                         |                      |                         |
| Additional Reefer Details           |                            |                                         |                      |                         |
| Dangerous Cargo                     |                            |                                         |                      |                         |
|                                     |                            |                                         |                      |                         |
| Awkward Cargo                       |                            |                                         |                      |                         |
|                                     |                            |                                         |                      |                         |
| Special Instruction on Booking (Alp | phanumeric Character(s) On |                                         |                      |                         |

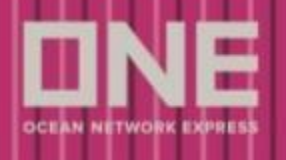

### Booking Success Page

以下の情報と共に、ブッキング作成が完了した旨が表示されます。

\*本船スペース、コンテナ在庫等は ONE 側では未確定なため、この時点ではブッキング は確定しておりません。(プレミアムサービスご選択の方は除く。)

- 1. Your Contract No.: クリックする事でコントラクトの詳細ページに遷移します。
- **2.** Booking No.: クリックする事で、Shipment Overview 画面へ遷移し、ブッキン グの詳細を確認できます。
- 3. Email(s): ブッキングの詳細が送信されるメールアドレスが表示されます。
- 4. Shipment Overview へのリンク: クリックする事で、Shipment Overview 画面へ遷移 し、ONE QUOTE 経由で作成された全ブッキングの詳細を確認できます。
- 5. View my contract: クリックする事で、My Contract 画面へ遷移します。
- 6. Create New Quote: 更に別の見積もりが必要な場合は、こちらをクリック下さい。

| ONE QUOT<br>Get instant quote ar | <b>E</b><br>nytime, anywhere |              |             |                                                                     |                | + New Quote    |
|----------------------------------|------------------------------|--------------|-------------|---------------------------------------------------------------------|----------------|----------------|
| GetQuote                         | Port Pair List               | Saved Quotes | My Contract |                                                                     |                |                |
| E ·                              | ote                          | Ge           | tQuote      | Guote Accepted                                                      | Contract Draft | Submit Booking |
|                                  |                              |              |             |                                                                     |                |                |
|                                  |                              |              |             | Booking is successfully submitted                                   |                |                |
|                                  |                              |              |             | Your Contract: <u>S0000024B6</u><br>Booking No: <u>JKTC27142700</u> | (1)            |                |
|                                  |                              |              |             | Details will be sent to your email tonny.jung@behnmeyer.com         | (3)            |                |
|                                  |                              |              |             |                                                                     |                |                |
|                                  |                              |              | Monitor th  | he progress of your Booking in <u>Shipme</u>                        | ent Overview 4 |                |
|                                  |                              |              | 6 Creat     | e New Quote View My C                                               | Contract 5     |                |

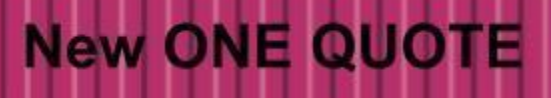

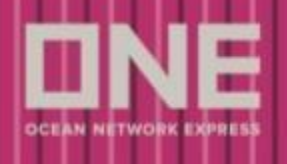

# GetQuote: タイムアウトについて

**1. Time Countdown:** GetQuote のページ以降、画面右上にタイマーが表示されます。 こちらに表示されている時間内(20分以内)にすべてのステップを完了させてください。

|                                                                     |                                                                           |                                                       |              |                                 | ONE Solutions Su                            | ıpport   😡 English 🦂                                                                       |
|---------------------------------------------------------------------|---------------------------------------------------------------------------|-------------------------------------------------------|--------------|---------------------------------|---------------------------------------------|--------------------------------------------------------------------------------------------|
| C Search                                                            | ONE QUOTE     Get instant quote anytime, anywhere                         |                                                       |              |                                 | + New 0                                     | Quote 2 User Guide ~                                                                       |
| Search Schedule<br>My schedule                                      | GetQuote Port Pair List                                                   | Saved Quotes My                                       | Contract     |                                 | The available services depending on the der | 1) 17:10 remaining (3)<br>and the prices often change<br>mand for each service. We want to |
| PRICES     Rate & Tariff     ONE QUOTE                              | Search Quote     Search Quote     Search Quote                            | GetQuote                                              | Quote Ac     | ccepted Sort by:                | erro and prices.                            | see the latest available services Cheapest Quickest                                        |
| BOOKING<br>Pre-Check<br>Booking<br>AES/CERS input<br>VGM            | Request Summary V<br>Origin<br>GUALDO TADINO, ITALY (DOOR)                | Service<br>FAR EAST EUROPE 3<br>(FE3)                 | ETD<br>5 NOV | ETA Total T/T<br>15 DEC 42 Days | Vessel Voyage<br>MOL TRADITION (015W)       | Total Price<br>USD 9,900.00                                                                |
| DOCUMENT<br>Shipping Instruction<br>BL Processing<br>House BL Check |                                                                           | Show 5 Premium Service Only Service FAR EAST EUROPE 4 | ETD<br>5 NOV | ETA Total T/T<br>3 DEC 21 Days  | Vessel Voyage<br>SEASPAN OSPREY             | OUICKEST<br>Total Price<br>USD 12,000.00                                                   |
| Shipment Overview<br>Track and Trace<br>e-Subcription               | 1 x DRY 40 Commodity EGGS OF BIRDS, NOT IN SHELL, FRESH, FROZEN OR COOKED | (FE4)<br>Show >                                       |              |                                 | (2134E)                                     | SOLD OUT                                                                                   |
| Inbound Service<br>Finance                                          | ETD<br>05 NOV 2021<br>Save Guote                                          | Service<br>FAR EAST EUROPE 6<br>(FE6)<br>Show >       | ETD<br>5 NOV | ETA Total T/T<br>15 DEC 45 Days | Vessel Voyage<br>MOL TRADITION (015W)       | Total Price<br>USD 8,999.00<br>Accept                                                      |
|                                                                     | Filter >                                                                  | Service<br>FAR EAST EUROPE 2<br>(FE2)                 | ETD<br>8 NOV | ETA Total T/T<br>12 DEC 38 Days | Vessel Voyage<br>MOL TRADITION (017W)       | Total Price<br>USD 9,299.00                                                                |
|                                                                     |                                                                           | Show >                                                |              |                                 | IN HIGH DEMA                                | Accept                                                                                     |

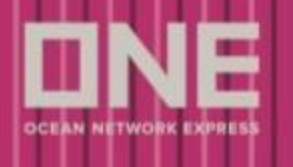

 Session Timeout: 20 分が経過すると、ポップアップメッセージが表示されますので、 Reload をクリックして作業を継続してください。 Reload 後は運賃が変更されている可能性があります。

| DNE                                   |                                                                        |                                       |                         |                      | ONE Solutions Su                      | upport   🛞 English 🦂        |
|---------------------------------------|------------------------------------------------------------------------|---------------------------------------|-------------------------|----------------------|---------------------------------------|-----------------------------|
|                                       | Get instant quote anytime, anywhere                                    |                                       |                         |                      | + New 0                               | Quote 기 User Guide ~        |
| Schedule                              | GetQuote Port Pair List                                                | Saved Quotes My                       | Contract                |                      |                                       | 00:00 remaining 👩           |
| My schedule                           | B                                                                      | 🗎                                     | 🗈                       |                      | 🕞                                     | · · B                       |
| PRICES                                | Search Quote                                                           | GetQuote                              |                         |                      |                                       |                             |
| Rate & Tariff<br>ONE QUOTE            | > K Back                                                               |                                       |                         | Sort by:             | ETD IT ETA IT                         | Cheapest Quickest           |
|                                       | •                                                                      |                                       |                         |                      |                                       |                             |
| Pre-Check<br>Booking                  | > Request Summary ~                                                    | Service<br>FAR EAST EUROPE 3          | ETD ETA<br>5 NOV 15 DEC | Total T/T<br>42 Days | Vessel Voyage<br>MOL TRADITION (015W) | Total Price<br>USD 9,900.00 |
| AES/CERS input                        | Origin     GUALDO TADINO, ITALY (DOOR)     (TGTD)                      | () Session Time                       | out 2                   |                      |                                       | Accept                      |
| DOCUMENT<br>Shipping Instruction      | Destination     GUANGZHOU, GUANGDONG, CHINA     GY)                    | Please reload the search pa           | age to see our          |                      |                                       | QUICKEST                    |
| BL Processing<br>House BL Check       | (CirtCan)<br>Container                                                 |                                       | Reload                  | Total T/T<br>21 Days | Vessel Voyage<br>SEASPAN OSPREY       | Total Price                 |
| AMANAGE SHIPMENT<br>Shipment Overview | • 1× DRY 40                                                            |                                       |                         | 2.00,0               | (2134E)                               | 000 12,000.00               |
| Track and Trace<br>e-Subcription      | > Commodity<br>EGGS OF BIRDS, NOT IN SHELL,<br>FRESH, FROZEN OR COOKED | Show >                                |                         |                      |                                       | SOLD-OUT                    |
| Report<br>Inbound Service<br>Finance  | > ETD<br>> 05 NOV 2021                                                 | Service<br>FAR EAST EUROPE 6<br>(FE6) | ETD ETA<br>5 NOV 15 DEC | Total T/T<br>45 Days | Vessel Voyage<br>MOL TRADITION (015W) | Total Price<br>USD 8,999.00 |
|                                       | Filter                                                                 | Show >                                |                         |                      |                                       | Accept                      |
|                                       |                                                                        | FAR EAST EUROPE 2<br>(FE2)            | ETD ETA<br>8 NOV 12 DEC | Total T/T<br>38 Days | Vessel Voyage<br>MOL TRADITION (017W) | Total Price<br>USD 9,299.00 |
|                                       |                                                                        | Show >                                |                         |                      | IN HIGH DEMA                          | Accept                      |

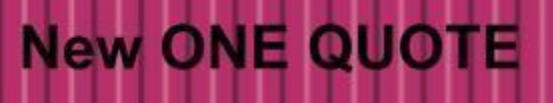

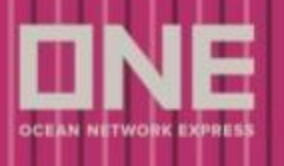

# Saved Quotes

- **1.** Save Quote: GetQuote ページでは、Save Quote ボタンをクリックする事で見積条件を保存する 事が可能です。
- **2.** Save your quote: システムにより積み揚げ地が保存名として表示されますが、任意の保存名へ変更可能です。

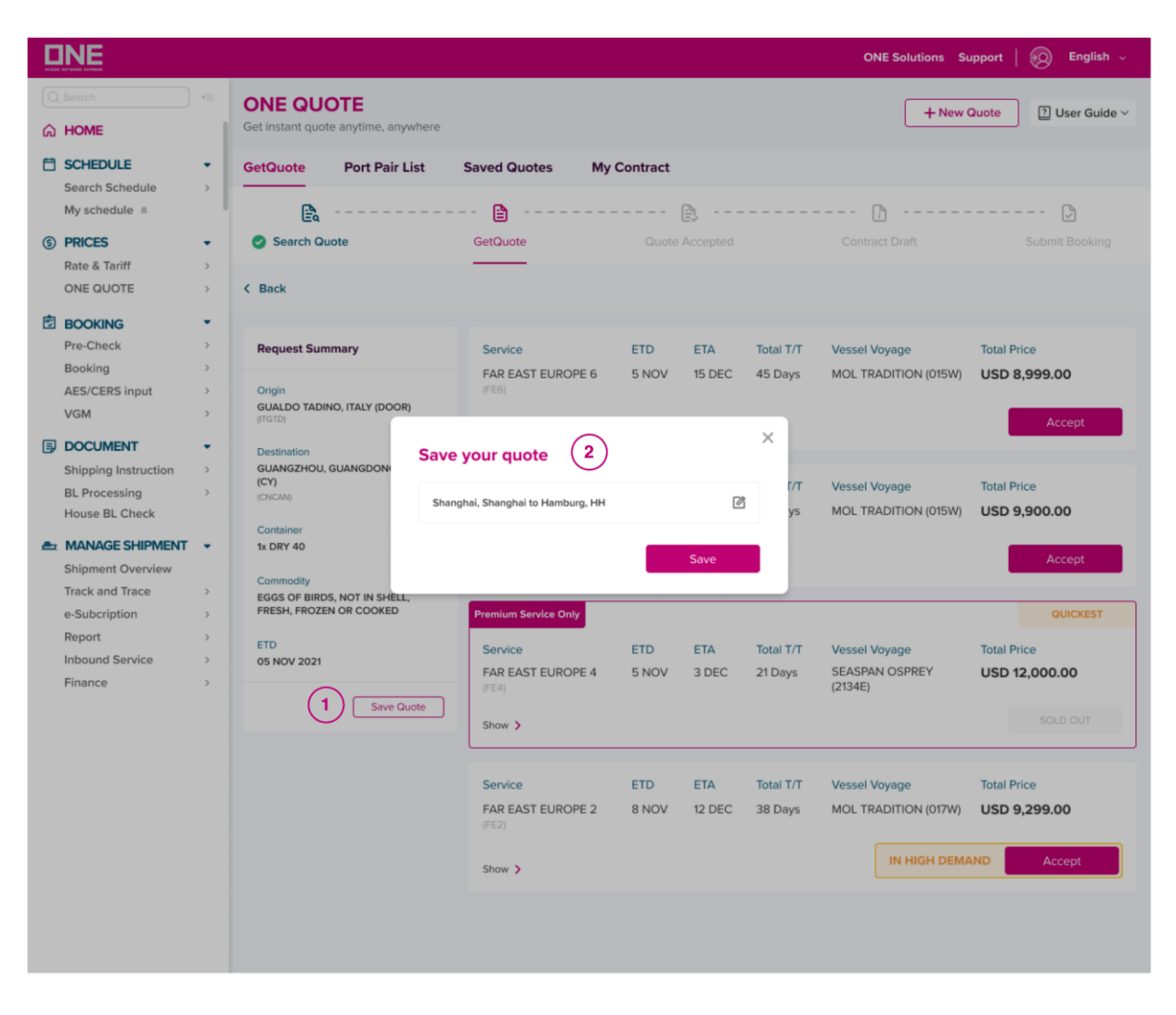

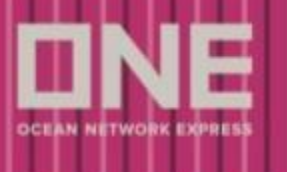

- 3. Saved Quotes タブ: 保存された見積もり条件は、Saved Quotes タブにて参照可能です。
- 4. Saved Quotes のカテゴリー: デフォルト設定では、以下の条件で保存された見積もり条件をすべて表示します。
  - a. GetQuote ページで Save Quote されたもの
  - b. Search Quote 画面で Get Quote したもの(システムが自動で保存します)
- 5. Search: 保存名、POR、DEL にて検索が可能です。
- 6. Select or Delete: Select ボタンにより Search Quote ページへ遷移し同条件で見積り再開、 またはごみ箱のアイコンで削除が可能です。

| DNE                                                     |                                                  |                                         |                                                  | ONE                                                   | Solutions Support                                          | 🔗 English 🗸    |
|---------------------------------------------------------|--------------------------------------------------|-----------------------------------------|--------------------------------------------------|-------------------------------------------------------|------------------------------------------------------------|----------------|
| Q Search ↔                                              | ONE QUOTE<br>Get instant quote anytime, anywhere | (3)                                     |                                                  |                                                       | + New Quote                                                | ͡ User Guide ∽ |
| SCHEDULE<br>Search Schedule<br>My schedule              | GetQuote Port Pair List                          | Saved Quotes My<br>Recent Search 4      | Contract                                         |                                                       |                                                            | (5)            |
| PRICES     Rate & Tariff     ONE QUOTE                  | Search by Name                                   | Q Search by POR                         | Q                                                | Search by DEL                                         | ۵                                                          | Reset all      |
| BOOKING<br>Pre-Check                                    | C <sup>4</sup> < 1 > Show 10 items               | $\mathbf{O}$                            |                                                  |                                                       | Total 0 sele                                               | cted 🗎 Delete  |
| Booking                                                 | □ Name ↓ <sup>±</sup> Tag                        | POR Location                            | DEL Location                                     | Container                                             | Commodity                                                  | 6              |
|                                                         | Shanghai, Shanghai to Recenter Hamburg, HH       | SHANGHAI,<br>SHANGHAI<br>(CNSHA)        | HAMBURG, HHZ<br>(DEHAM)                          | 1 x DRY 20, 1 x<br>DRY 40HC                           | EGGS OF BIRDS, NOT<br>IN SHELL, FRESH,<br>FROZEN OR COOKED | Select         |
| Shipping Instruction<br>BL Processing<br>House BL Check | Shanghai, Shanghai to<br>Hamburg, HH             | SHANGHAI,<br>SHANGHAI<br>(CNSHA)        | HAMBURG, HHZ<br>(DEHAM)                          | 1 × DRY 20, 1 ×<br>DRY 40HC                           | EGGS OF BIRDS, NOT<br>IN SHELL, FRESH,<br>FROZEN OR COOKED | Select         |
| AMANAGE SHIPMENT Shipment Overview                      | Shanghai, Shanghai to<br>Hamburg, HH             | SHANGHAI,<br>SHANGHAI<br>(CNSHA)        | LONDON GATEWAY<br>PORT, ESSEX, UNITED<br>KINGDOM | CORY 20                                               | BAGS & SACKS FOR<br>PACKING GOODS, OF<br>COTTON            | Select         |
| Track and Trace<br>e-Subcription<br>Report              | Shanghai to London<br>Gateway Port               | SHANGHAI,<br>SHANGHAI<br>(CNSHA)        | LONDON GATEWAY<br>PORT, ESSEX,<br>(GBLGP)        | 1 × DRY 20                                            | BAGS & SACKS FOR<br>P`ACKING GOODS, OF<br>COTTON           | Select         |
| Inbound Service<br>Finance                              | Gualdo Tadino to<br>London Gateway Port          | GUALDO TADINO,<br>ITALY<br>(ITGTD)      | LONDON GATEWAY<br>PORT, ESSEX,<br>(GBLGP)        | 1 x DRY 40H                                           | EGGS OF BIRDS, NOT<br>IN SHELL, FRESH,<br>FROZEN OR COOKED | Select         |
|                                                         | Gualdo Tadino to Singapore                       | GUALDO TADINO,<br>ITALY<br>(ITGTD)      | SINGAPORE,<br>SINGAPORE<br>(SGSIN)               | 1 x DRY 40H                                           | EGGS OF BIRDS, NOT<br>IN SHELL, FRESH,<br>FROZEN OR COOKED | Select         |
|                                                         | New Name                                         | SHANGHAI,<br>SHANGHAI<br>(CNSHA)        | HAMBURG, HHZ<br>(DEHAM)                          | 1 × DRY 20, 1 ×<br>DRY 40HC, 3 ×<br>REEFER DRY 40H    | EGGS OF BIRDS, NOT<br>IN SHELL, FRESH,<br>FROZEN OR COOKED | Select         |
|                                                         | Same data but differrent name                    | SHANGHAI,<br>SHANGHAI<br>(CNSHA)        | HAMBURG, HHZ<br>(DEHAM)                          | 1 × DRY 20, 1 ×<br>DRY 40HC, 3 ×<br>REEFER DRY 40H    | EGGS OF BIRDS, NOT<br>IN SHELL, FRESH,<br>FROZEN OR COOKED | Select         |
|                                                         | Yantian to Long Beach                            | YANTIAN,<br>GUANGDONG, CHINA<br>(CNYTN) | LONG BEACH, CA,<br>UNITED STATES<br>(USLGB)      | 1 x DRY 40, 1 x<br>DRY 20, 1 x DRY<br>40H, 1 x REEFER | BAGS & SACKS FOR<br>PACKING GOODS, OF<br>COTTON            | Select         |

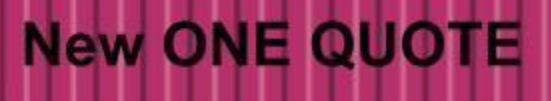

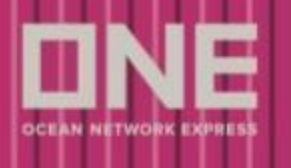

# Port Pair List

- 1. Port Pair List: こちらから、New ONE QUOTE 内で見積もり可能な Port Pair を検索可能です。
- 2. Search: Trade 名、POR/DEL の国名もしくは Location(地名/Code)で検索可能です。
- 3. Select: Select ボタンをクリックすると Search Quote ページへ遷移し、当該 Port Pair での見 積もりが可能です。

|                                                           |       |                                                                     |                     |                          | O             | NE Solutions Support         | 🛞 English 🤟    |
|-----------------------------------------------------------|-------|---------------------------------------------------------------------|---------------------|--------------------------|---------------|------------------------------|----------------|
| Q Search                                                  | 42    | ONE QUOTE<br>Get instant quote anytime, al                          | nywhere             |                          |               | + New Quote                  | ⑦ User Guide ∨ |
| Search Schedule<br>My schedule                            | •     | GetQuote                                                            | r List Saved Quotes | My Contract              |               |                              | 2              |
| PRICES     Rate & Tariff     ONE QUOTE                    | • > > | Trade         Q           C         1         2         3         4 | 5 Sort by Alphabet  | POR Location Q           | DEL Country Q | DEL Location                 | Q Reset all    |
| BOOKING<br>Pre-Check                                      | •     | Trade 12                                                            | POR Country         | POR Location 12          | DEL Country   | DEL Location                 |                |
| Booking<br>AES/CERS input<br>VGM                          | >     | ASIA EUROPE                                                         | CHINA               | SHANGHAI<br>(CNSHA)      | ITALY         | GUALDO TADINO, IT<br>(ITGTD) | Select         |
| DOCUMENT     Shipping Instruction                         | •     | ASIA EUROPE                                                         | CHINA               | SHANGHAI<br>(CNSHA)      | GERMANY       | HAMBURG, HH<br>(DEHAM)       | Select         |
| BL Processing<br>House BL Check                           | >     | EAST ASIA                                                           | SINGAPORE           | SINGAPORE<br>(SGSIN)     | INDONESIA     | SEMARANG<br>(IDSRG)          | Select         |
| A MANAGE SHIPMENT<br>Shipment Overview<br>Track and Trace | •     | EAST ASIA                                                           | SINGAPORE           | SINGAPORE<br>(SGSIN)     | INDONESIA     | SURABAYA<br>(IDSUB)          | Select         |
| e-Subcription<br>Report<br>Inbound Service                | >     | EUROPE ASIA                                                         | ITALY               | GUALDO TADINO<br>(ITGTD) | CHINA         | GUANGZHOU, CN<br>(CNCAN)     | Select         |
| Finance                                                   | >     | INTRA EUROPE                                                        | NETHERLANDS         | ROTTERDAM<br>(NLRTM)     | LEBANON       | BEIRUT<br>(LBBEY)            | Select         |
|                                                           |       | OCEANIA                                                             | HONG KONG           | HONG KONG<br>(HKHKG)     | AUSTRALIA     | SYDNEY<br>(AUSYD)            | Select         |
|                                                           |       | TRANSPACIFIC                                                        | CHINA               | XIAMEN<br>Secondary Text | UNITED STATES | LONG BEACH, CA<br>(USLB3)    | Select         |
|                                                           |       | TRANSPACIFIC                                                        | HONG KONG           | HONG KONG<br>(CNXMN)     | UNITED STATES | LONG BEACH, CA<br>(USLB3)    | Select         |
|                                                           |       | WEST ASIA                                                           | SRI LANKA           | COLOMBO<br>(LKCMB)       | UNITED STATES | LONG BEACH, CA<br>(USLB3)    | Select         |

# New ONE QUOTE

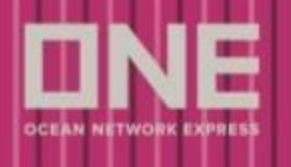

## My Contract

- 1. My Contract: 過去のコントラクトを参照可能です。
- 2. Search: Contract No.、Booking No.、POR、DEL(地名/Code)で検索が可能です。
- 3. Contract No.: クリックする事で、各 Contract の詳細が参照可能です。
- **4.** Booking No.: クリックする事で、Shipment Overview 画面でブッキングの詳細を参照可能で す。
- 5. Select: Select ボタンをクリックすると、Search Quote 画面へ遷移し、見積もりが可能です。

| et instant quote anytimi<br>ietQuote Port I | e, anywhere<br>Pair List Saved Quo | 1<br>My Contract     | t                       |                | 2                                    | )         |
|---------------------------------------------|------------------------------------|----------------------|-------------------------|----------------|--------------------------------------|-----------|
| Search by Contract No                       | Q Se                               | earch by Booking No  | Q POR Loca              | tion (         | D DEL Location Q                     | Reset all |
| C 1 2                                       | > Show 10 items ~                  |                      |                         |                |                                      |           |
| Contract No                                 | Booking No 41                      | POR Location         | DEL Location            | Departure Date | No. of Container                     | (5)       |
| <u>50000024B6</u> 3                         | JKTC27142700 4                     | SINGAPORE<br>(SGSIN) | NEW YORK, NY<br>(USNYC) | 2022-07-07     | 1 x DRY 40, 1 x DRY 40H, 1 x DRY 45H | Select    |
| R0000021286                                 | JKTC27141600                       | CAI MEP<br>(VNCMP)   | SANTOS<br>(BRSSZ)       | 2022-06-30     | 1 x DRY 20, 2 x DRY 40               | Select    |
| R0000021186                                 | JKTC27140500                       | CAI MEP<br>(VNCMP)   | SANTOS<br>(BRSSZ)       | 2022-06-30     | 1 x DRY 20, 2 x DRY 40               | Select    |
| R0000021086                                 | JKTC27139600                       | CHENNAI<br>(INMAA)   | GENOA<br>(ITGOA)        | 2022-07-12     | 1 x DRY 20, 1 x DRY 40               | Select    |
| R00000192B6                                 | JKTC27138500                       |                      | SANTOS<br>(BRSSZ)       | 2022-06-30     | 1 x DRY 20, 2 x DRY 40               | Select    |

**6.** My Contract detail: 本船情報やカット日コントラクトのサマリー、運賃情報、北米 向け Shipper Certification 等の詳細が参照可能です。

日本積みの船積みのカット日は、別途ホームページよりご確認下さい。

https://jp.one-line.com/ja/standard-page/schedule-cyopencut

7. Back to My Contract list: Back ボタンで My Contract list へ戻る事が出来ます。

| ONE QU<br>Get instant que | OTE<br>ote anytime, anywhere                 |                                                   |                    |                    | + New Quote |
|---------------------------|----------------------------------------------|---------------------------------------------------|--------------------|--------------------|-------------|
| GetQuote                  | Port Pair List Saved Quot                    | tes My Contract                                   |                    |                    |             |
| K Back                    |                                              |                                                   |                    |                    | 6           |
| 0                         | Vessel and Cutoff Summary                    | y                                                 |                    |                    |             |
|                           | Service Lane<br>EAST COAST 5                 | Vessel Voyage<br>MOL CHARISMA 218E                |                    |                    |             |
|                           | CY cut off<br>5 Jul, 2022                    | VGM cut off<br>5 JUL, 2022                        | ETD<br>8 Jul, 2022 | ETA<br>3 Aug, 2022 |             |
|                           | Container<br>1 x DRY 40, 1 x DRY 40H, 1 x DR | YY 45H                                            |                    |                    |             |
|                           | COMMODITY<br>FAK,CONSOLIDATED/MIXED LC       | DADS OF ITEMS                                     |                    |                    |             |
|                           | Contract Summary                             |                                                   |                    |                    |             |
|                           | Contract No.<br>S0000024B6                   | Contract Validity<br>23 Jun, 2022 to 22 Aug, 2022 | MQC<br>6 TEU       |                    |             |

# New ONE QUOTE

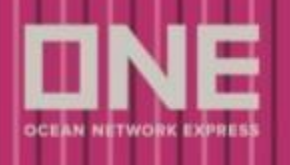

# Shipment Overview

1. Cancel Booking :こちらから Booking の Cancel ができます。Cancel ができる Status

は Booking Processing/Booked の場合のみです。Action の下の<sup>1</sup>をクリックし、Cancel Booking を選択してください。

Cancel の場合はCancellation Fee がかかるケースがございますのでTerms and Condition をご確認 ください。

※Cancellation Fee に関して Terms & Conditionsの内容を必ず事前にご確認下さい。Booking Receipt Notice 記載のLatest ETD前日を起算とした10日前以降の キャンセルはCancellation Fee 課徴対象となります。

ss English ONE Solutions Support Shipment Overview 🗄 Download + Create Booking ⑦ User Guide ∨ Visualize your shipment data in one single page. ଇ HOME Export Import Ħ Saved Filters 🍸 My bookings All SCHEDULE Advanced/ Delayed Shipment Q Search TYOD00663400 Reset all \$ PRICES Status Booking Channel 2022-12-06 ~ 2023-01-05 Ħ More Options F C < 1 > Show 10 items ~ Total 1 result BOOKING POL/ POD/ Vessel/ ţΪ ţΙ ļĝ Vessel Destination 1 Status To do +Booking Ref Origin Vessel Action Voyage Ð Departure Arrival DOCUMENTATION TYOD00663400 ΤΟΚΥΟ, ΤΟΚΥΟ TOKYO, NYK MARIA MANILA, PH MANILA  $\square \rightarrow$ Edit Booking JP ТОКҮО, ЈР 0030S(NMAT) 2023-02-09 PH via ONE QUOTE **#** 05:00 2023-02-01 23:00 Cancel Booking MANAGE SHIPMENT

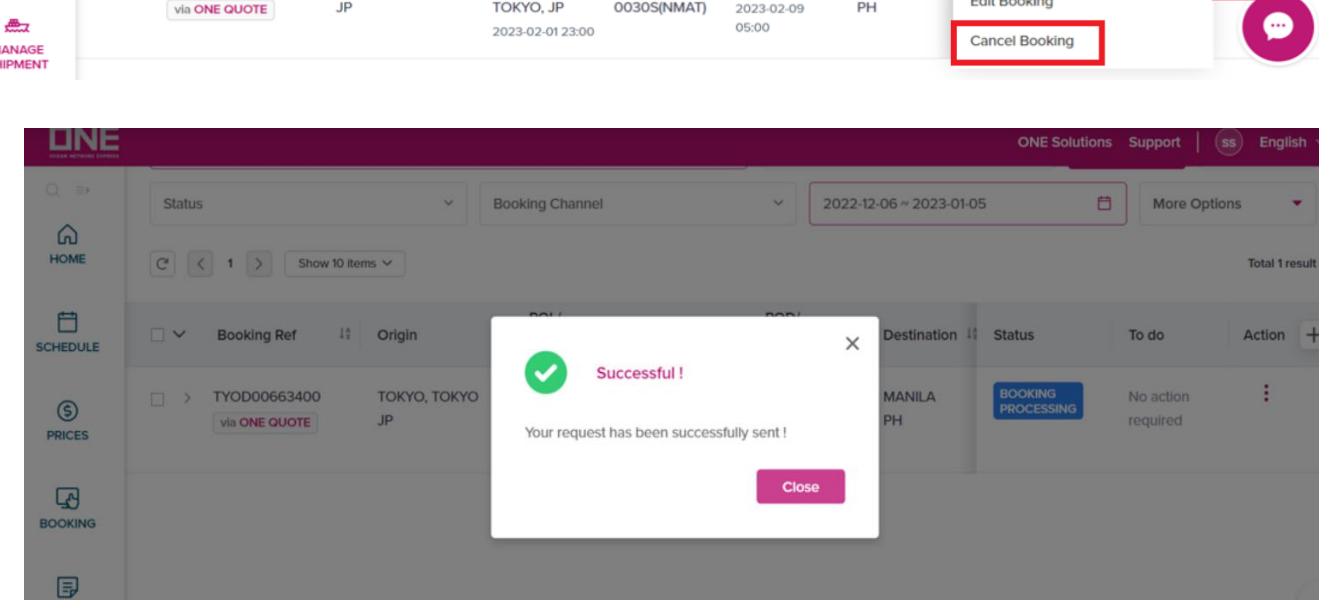

(例:ETD8/31の場合、8/21~課徴対象)

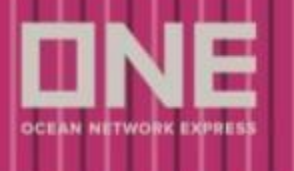

2. Edit Booking: こちらから Edit Booking (Booking の編集) が可能です。Edit Booking ができる Status は Booking Processing/Booked の場合のみとなります。編集が 可能な項目は Shipper/Freight Forwarder/Consignee/Commodity/Total Estimate Weight のみとなります。

| DNE               |                                         |                                                                                         | ONE Solutions Support   🚾 English -             |
|-------------------|-----------------------------------------|-----------------------------------------------------------------------------------------|-------------------------------------------------|
| Q Search          | Shipment Overview                       |                                                                                         | + Create Booking                                |
| П НОМЕ            | Export Import                           |                                                                                         |                                                 |
| SCHEDULE          | Search by Booking Ref                   | Booking channel ~ Status ~ 🖻 2022-06-22 ~ 2022-07-22                                    | More Options  My bookings All Apply Reset all   |
| S PRICES          | C <sup>2</sup> < 1 2 > Show 50 items ∨  |                                                                                         | Total 62 results                                |
| BOOKING           | □ ∨ Booking Ref It Origin               | POL / Vessel         IT         Vessel / Voyage         IT         POD / Vessel Arrival | 11 Destination 12 Status To do Action           |
|                   | SINC27216900 SINGAPORE                  | SINGAPORE, SG YM WISDOM ROTTERDAM, NL 2022-07-22 00:00 012W(WDST)                       | ROTTERDAM Booking No action NL Processing       |
| Shipment Overview | SINC24081600 NAVEGANTES                 | NAVEGANTES, BR TOKYO, TOKYO, JP 2022-07-16 00:00                                        | TOKYO, TOKYO Booking Closed No action Prequired |
| Hack or Hace      | 000000000000000000000000000000000000000 |                                                                                         |                                                 |

#### Edit Booking より変更が不可能な項目

POR/POL/POD/PDL、トランシップ地、本船変更、コンテナタイプ・サイズ。 改めて新規ブッキング手配頂き、ブッキング確定後にオリジナルブッキングのキャンセル 手配をお願いします。

変更対象本船の出港日7日以内、もしくは対象本船の出港地/目的地が ONE QUOTE で 表示されない場合は新規ブッキング不可となり、 その場合は変更お引き受け不可となります。 (コンテナ本数変更減少の場合除く) コンテナ本数変更の場合は以下手配をお願います。

・本数減少の場合は Chat にて本数変更のご連絡願います。
(新規ブッキング、キャンセル手配不要)
・本数追加の場合は追加分のみ新規ブッキング頂くことも可能です。
(キャンセル手配不要)

#### 3. Booking Status: 状況 (Status) に関しては以下となります。

| 状況      | Status             |
|---------|--------------------|
| 対応中     | Booking Processing |
| お引き受け確定 | Booked             |

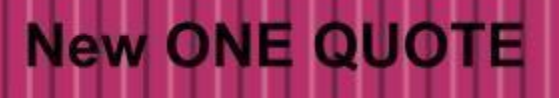

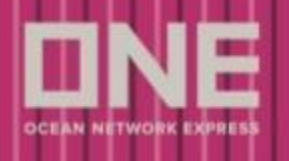

ONE へのコンタクト

ONE へのコンタクト(お問い合わせ)は CHAT または WEB にてお願いします。

1. CHAT: ONE のホームページの右下の CHAT ボタンよりお入りください。

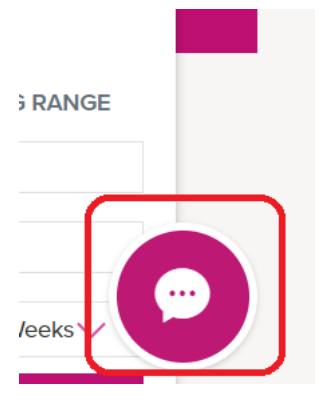

メール等のお客様情報入力後に「ONE QUOTE に関して」を選択して CHAT を開始下さい。

2. WEB: ONE のホームページの右下の「コンタクト→お問い合わせ」よりお入りください。

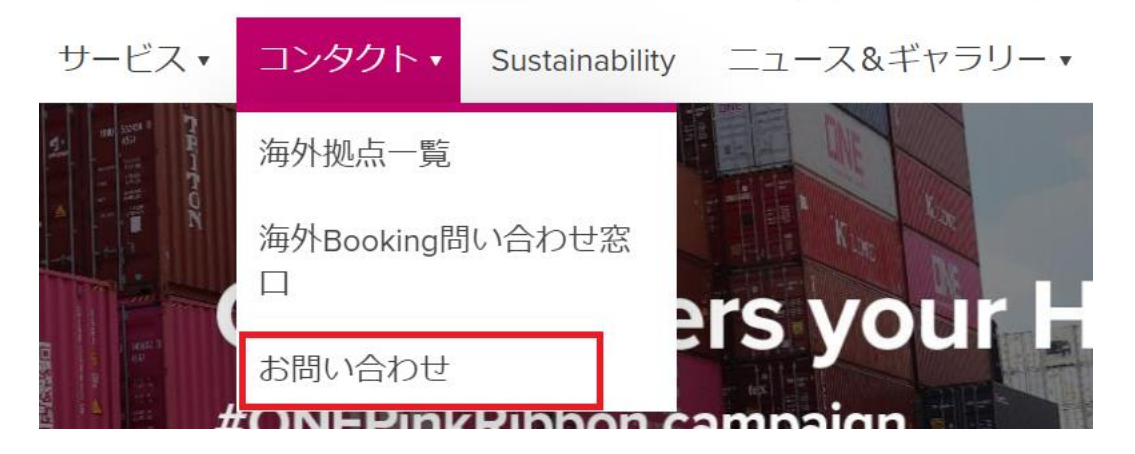

お問い合わせフォームお問い合わせ情報の「お問い合わせの項目」にて「ONE QUOTE に関して」を選択ください。その後「お問合せ内容(詳細)」にお問い合わせ内容を入力 下さい。